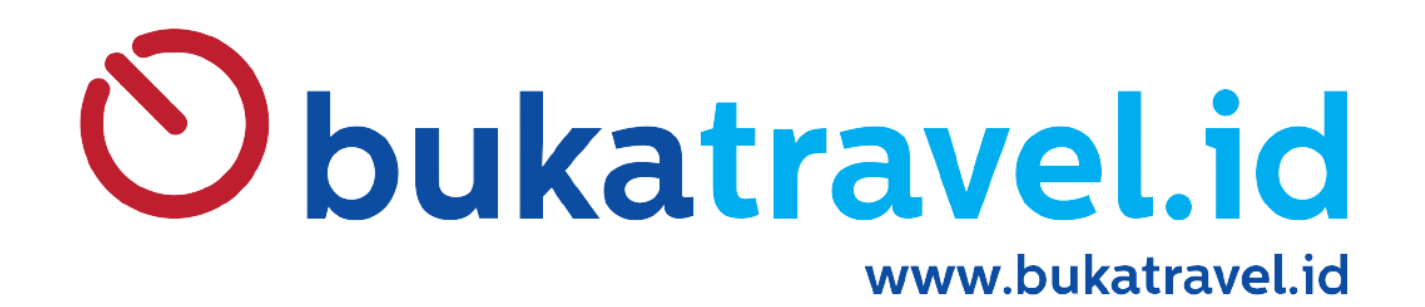

# **TUTORIAL SISTEM BT03**

## **INPUT DATA BOOKERS**

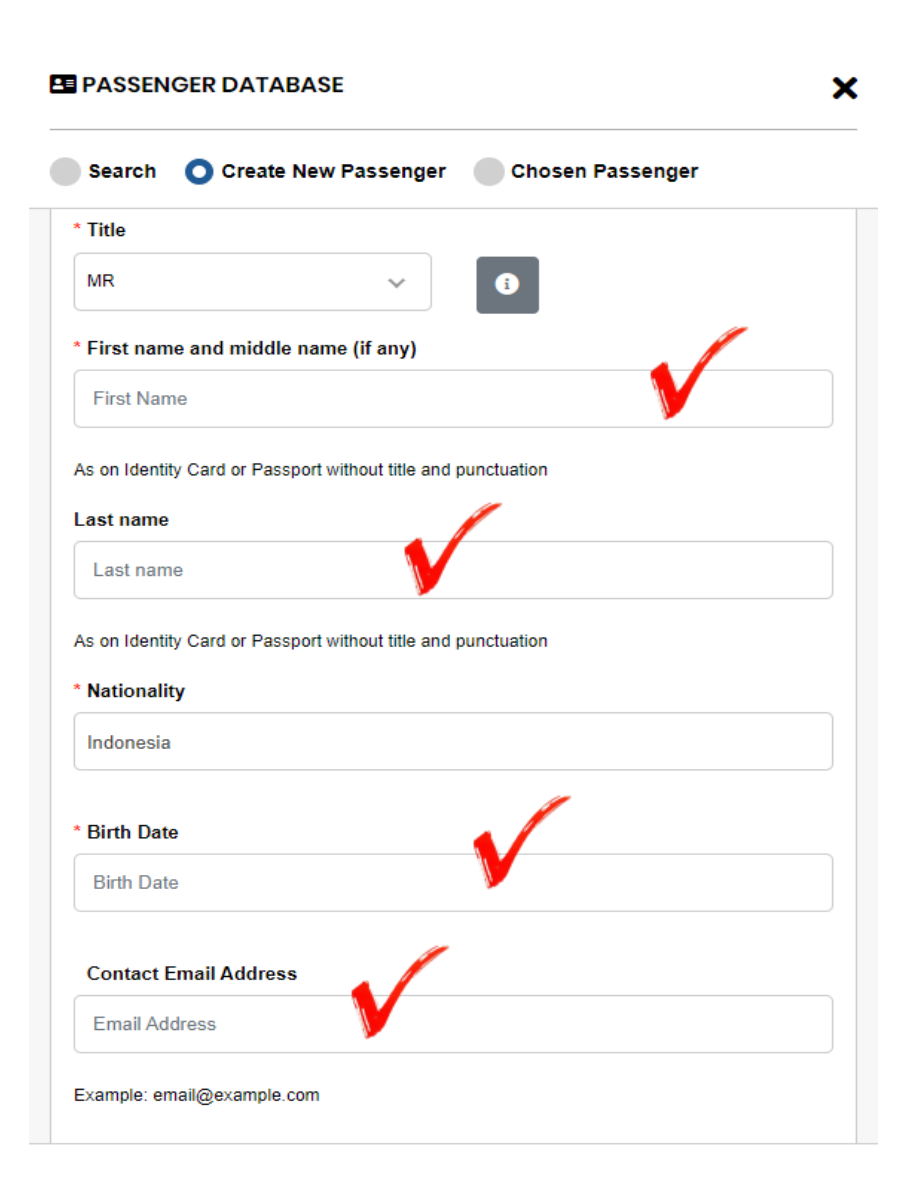

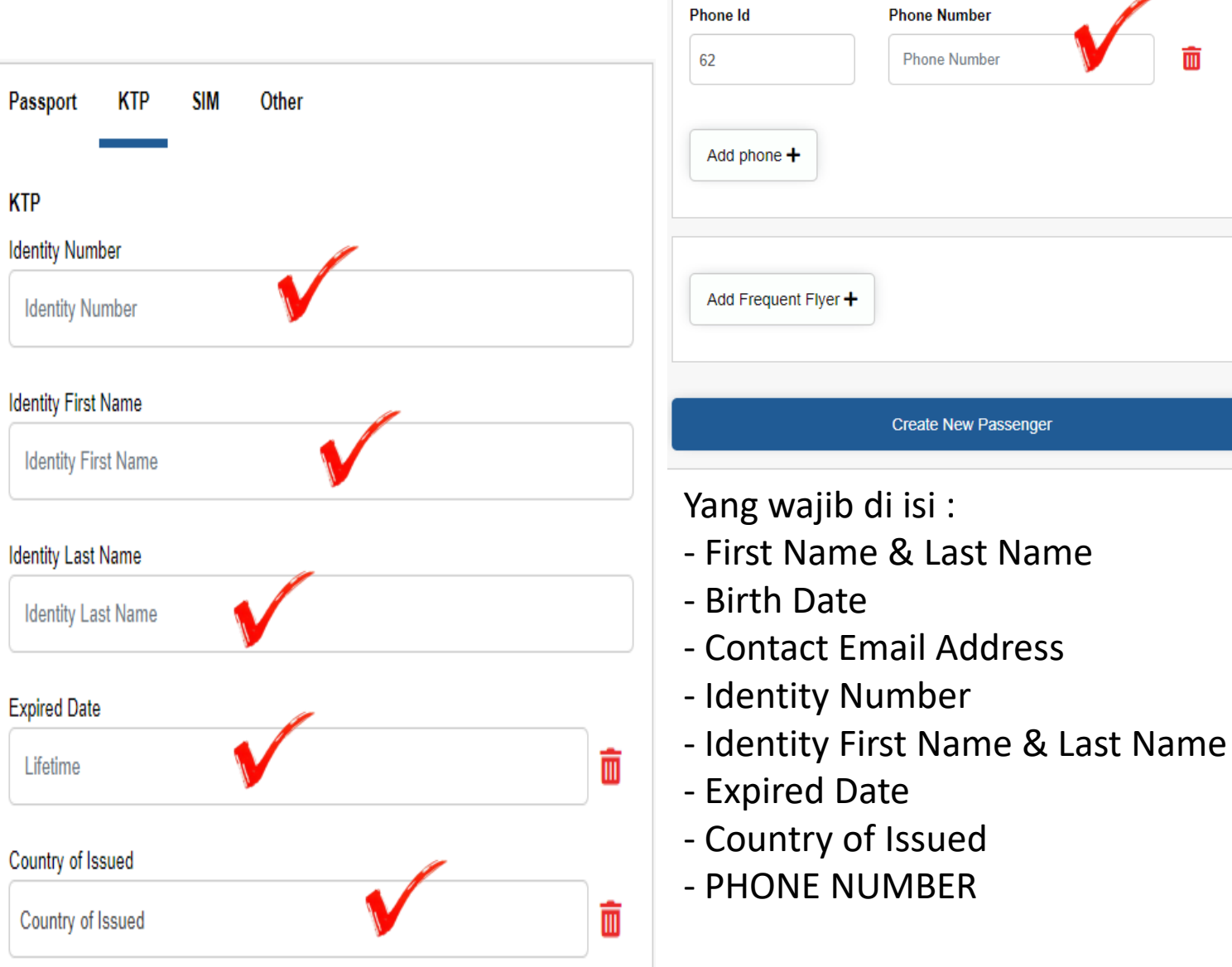

#1 Phone

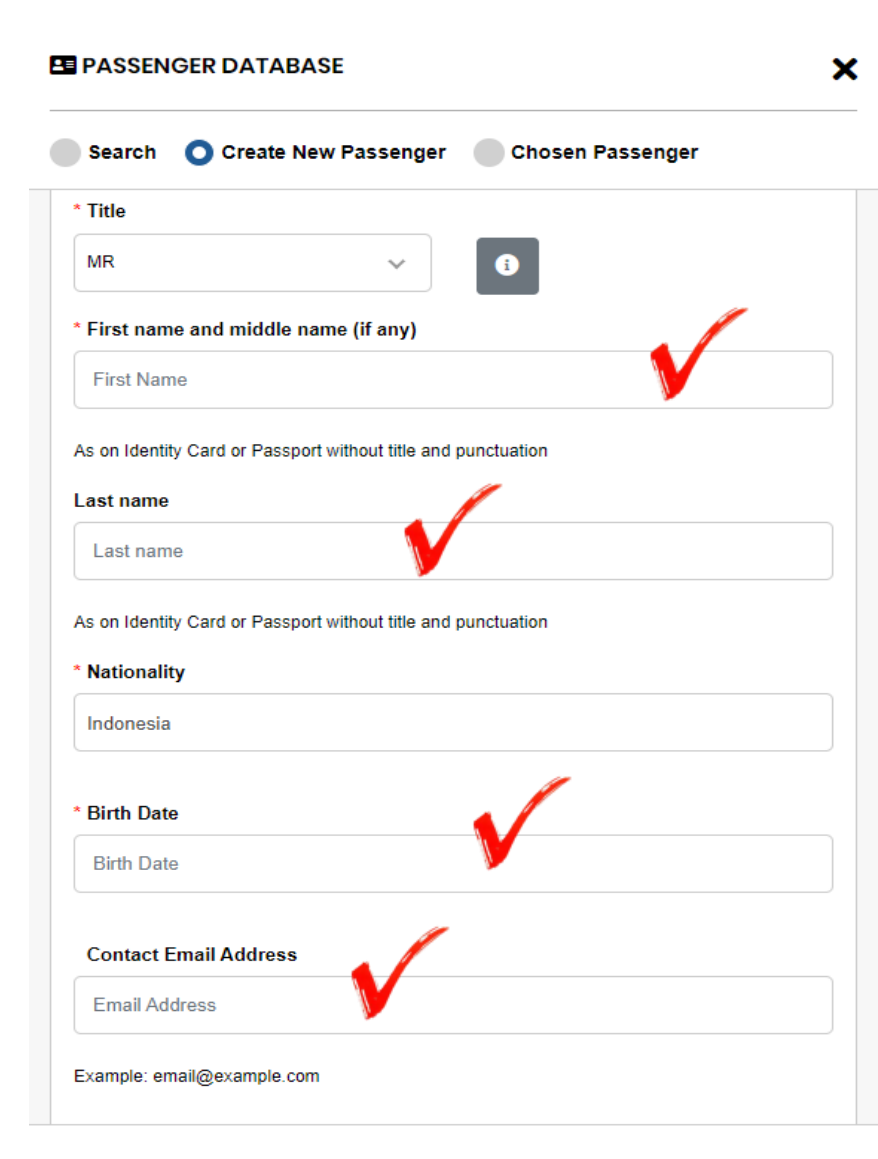

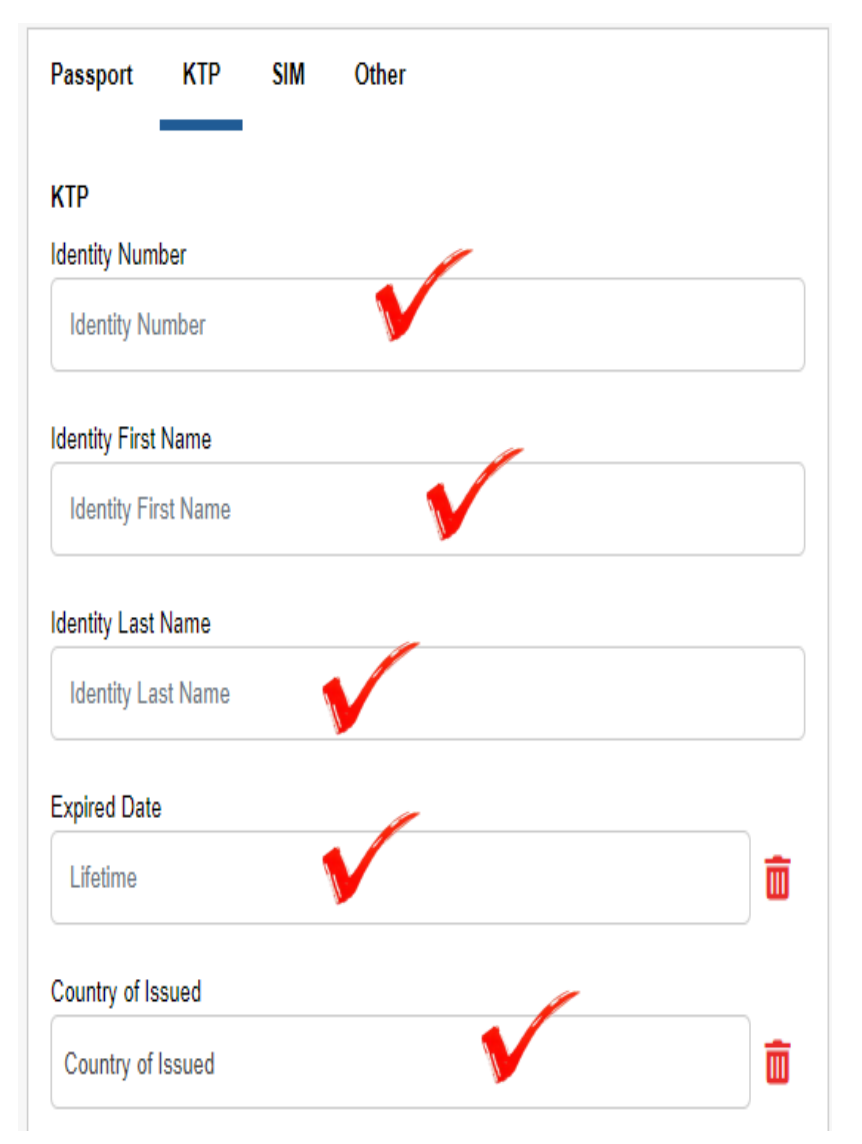

| 'hone Id             | Phone Number         |   |
|----------------------|----------------------|---|
| 62                   | Phone Number         | Ē |
| Add phone +          |                      |   |
|                      |                      |   |
| Add Frequent Flyer 🕇 |                      |   |
|                      |                      |   |
|                      | Create New Passenger |   |
|                      |                      |   |

# Obukatravel.id MENU TAMPILAN AWAL SEARCH SCHEDULE

| Airline 📕 Hotel                     | Train                                                |                              |
|-------------------------------------|------------------------------------------------------|------------------------------|
| f One Way 👻 斗 1 Passenger           | s 🔹 沖 All airline 👻 Class Economy 🗠                  |                              |
| ▶ From                              | ڬ То                                                 | departure                    |
| CGK - Jakarta - Indonesia - Soekarr | o Hatta Inti 💦 🔁 SUB - Surabaya - Indonesia - Juanda | International Ai 10 Jan 2024 |
| Promo Code Activate Co              | rporate Mode                                         |                              |
|                                     | Q Search                                             |                              |
|                                     | Scall                                                |                              |

**Obukatravel.id** 

www.bukatravel.id

| 💵 Issued Offline   🛪 Airline   🛏 Hotel                                                  | 🗌 🛱 Train                                                                                                    |
|-----------------------------------------------------------------------------------------|----------------------------------------------------------------------------------------------------|
| Ö Session Time 18m:37s<br>O Elapsed Time 1m:23s<br>Lalitatrainner<br>Balance & Credit → | One Way  Jakarta (CGK) → Surabaya (SUB)                                                                                                    |
| → Recommendation Flight                                                                 | We found 84 flights or try to change rbd to view more flight combinations. Select All to Copy                                                                                                    |
| Promo code -                                                                            | <b>The Departure  </b> Jakarta (CGK) → Surabaya (SUB)   10 Jan 2024                                                                                                    |
| Sort by<br>Sort by                                                                      | Citilink         06:00         Direct         07:30         IDR 1,109,561 ~           QG 252         Wed, 10 Jan 2024         Wed, 10 Jan 2024         Wed, 10 Jan 2024         is 3 seats left                                                                                        |
| Filter 2 Reset                                                                          | Flight details V     Choose                                                                                                    |
| Airline ^<br>Singapore Airlines                                                         |                                                                                                    |
| Lion Air<br>Batik Air                                                                   | Citilink         11:30         Direct         12:55         IDR 1,109,561 v           Citilink         QG 716         Wed, 10 Jan 2024         Wed, 10 Jan 2024         Wed, 10 Jan 2024         is 9 seats left           Detail I         CGK         1h 25m         SUB         SUB |
| Super Jet Air<br>Garuda Indonesia                                                       | Flight details V Class F                                                                                                    |
| Citilink                                                                                |                                                                                                    |

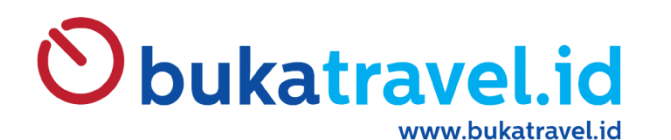

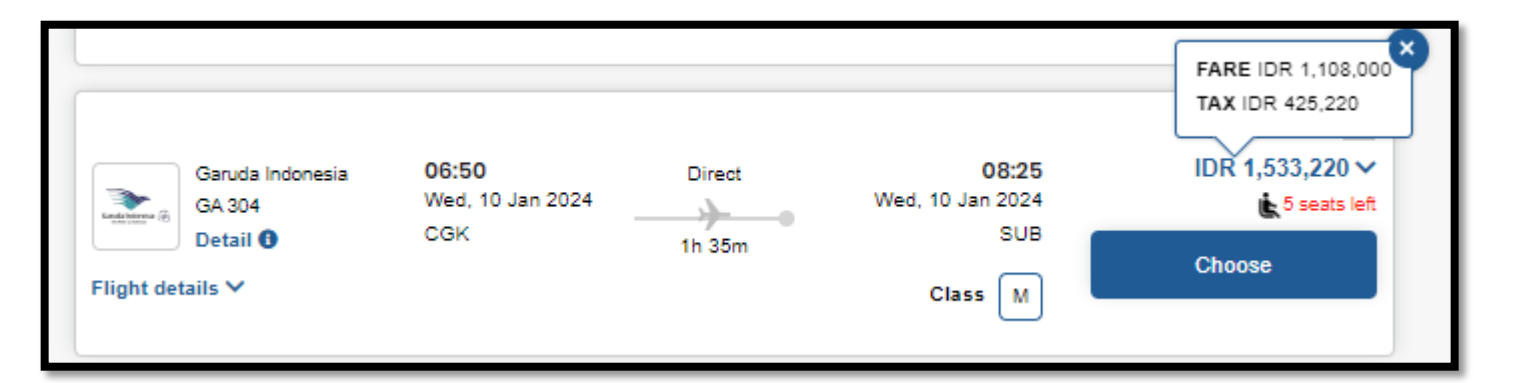

TAMPILAN HARGA PADA PENCARIAN AWAL

= BASIC FARE + TAXES AIRLINES

### Catatan :

Untuk Airlines yang nilai komisinya Persentase (%) maka tampilan Awal adalah Harga On The Ticket

Hasil setelah Booking Perhitungan = NTA Airlines + Service Fee + VAT 11% dari Service Fee

| 📜 My Order                                        |                                                  |                                                                                                    | ×  |
|---------------------------------------------------|--------------------------------------------------|----------------------------------------------------------------------------------------------------|----|
| Flight 1–CGK<br>Wed, 10 Jan 20                    | → SUB<br>24                                      | ^                                                                                                    |    |
| GA 304                                            | 06:50 🍌                                          | 08:25                                                                                                    |    |
| End Internet                                      | Wed, 10 Jan 2024<br>Jakarta (CGK)<br>Terminal: 3 | Wed, 10 Jan 2024<br>Surabaya (SUB)<br>Terminal: 1                                                        |    |
| ill Baggage •<br>→ Aircraft • E<br>Class of Servi | 20 kg(s) ()<br>Soeing 737-800<br>ice             |                                                                                                    |    |
| м                                                 | В                                                | FARE IDR 1,108,000<br>TAX IDR 425,220<br>BREAKDOWN<br>COMMISSION IDR 44,320<br>NTA AIRLINE IDR 1,488,900 |    |
| 4                                                 | IDR 1,533,220                                    | IDR 1,5<br>VAT IDR 1,638<br>OTT IDR 1,533,220<br>TOTAL PRICE IDR 1,533,220<br>NTA AGENT IDR 1,505,427    | ł  |
| Total                                             |                                                  | IDR 1,533,220                                                                                            | )• |
| < Share This on<br><u>()</u> 💷 🔽                  | :                                                | 🕒 Copy Flight Detail                                                                                     |    |
|                                                   |                                                  | Next                                                                                                    |    |

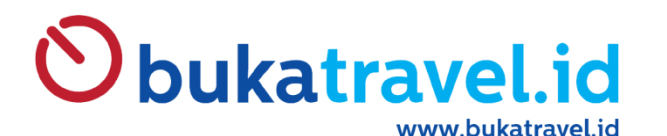

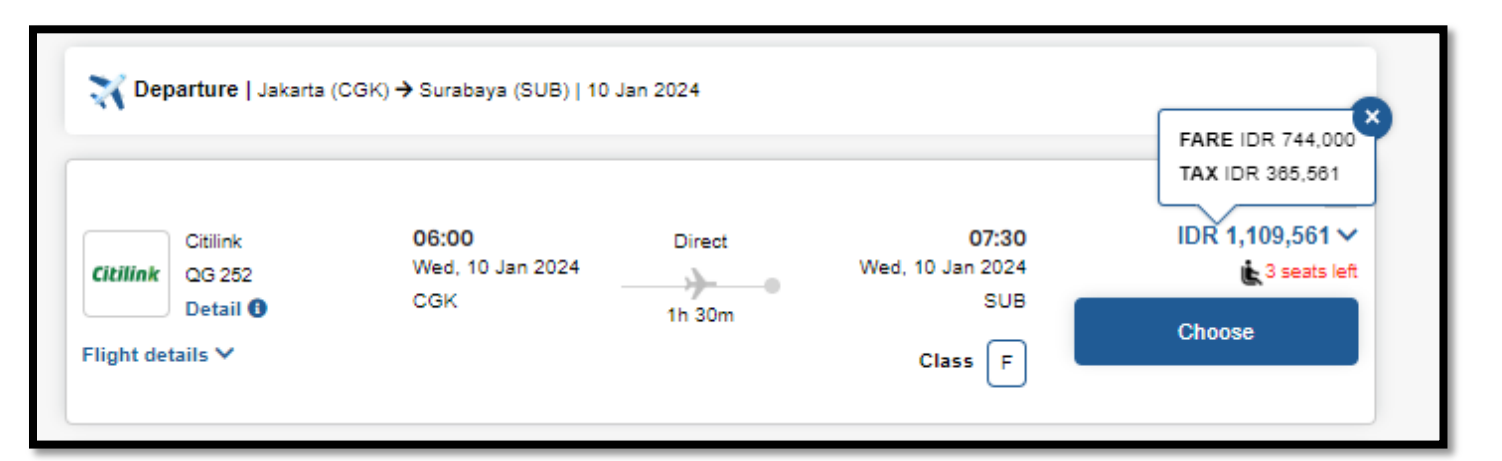

TAMPILAN HARGA PADA PENCARIAN AWAL

= BASIC FARE + TAXES AIRLINES

### Catatan :

Untuk Airlines yang nilai komisinya Persentase (%) maka tampilan Awal adalah Harga On The Ticket

Hasil setelah Booking Perhitungan = NTA Airlines + Service Fee + VAT 11% dari Service Fee

| 🗮 My Order                       |                                                  |                                                                                                    |
|----------------------------------|--------------------------------------------------|----------------------------------------------------------------------------------------------------|
| Flight 1–CGK -<br>Wed, 10 Jan 20 | → SUB<br>24                                      | ^                                                                                                    |
| QG 252                           | 06:00 🍌                                          | 07:30                                                                                                    |
| Citilink                         | Wed, 10 Jan 2024<br>Jakarta (CGK)<br>Terminal: - | Wed, 10 Jan 2024<br>Surabaya (SUB)<br>Terminal: -                                                                                                    |
| È Economy -<br>≯ Aircraft - A    | Class F<br>irbus A320                            |                                                                                                    |
| F<br>F                           | Ce<br>E<br>E<br>DR 1,109,561                     | IDR 1,<br>FARE IDR 744,000<br>TAX IDR 365,561<br>BREAKDOWN<br>COMMISSION IDR 14,880<br>NTA AIRLINE IDR 1,094,681<br>SERVICE FEE IDR 10,947<br>VAT IDR 1,204<br>OTT IDR 1,204<br>OTT IDR 1,109,561<br>TOTAL PRICE IDR 1,109,561<br>NTA AGENT IDR 1,106,832 |
| otal                             |                                                  | IDR 1,109,561                                                                                                    |
| 🕻 Share This on:                 |                                                  | Copy Flight Detail                                                                                                    |
|                                  |                                                  | Next                                                                                                    |

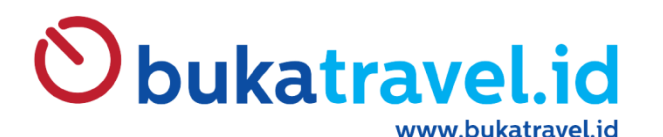

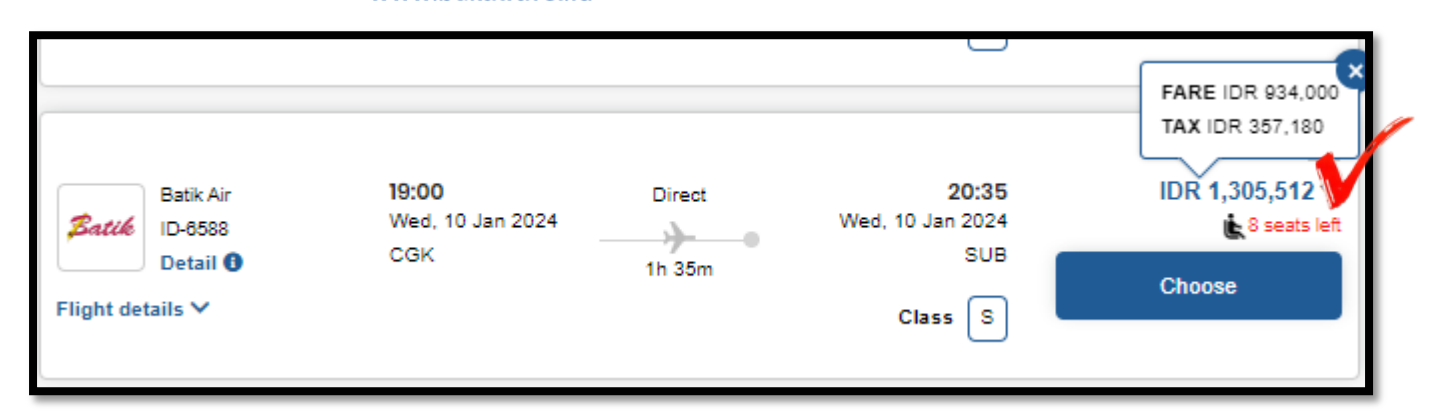

TAMPILAN HARGA PADA PENCARIAN AWAL

BASIC FARE + TAXES AIRLINES + SF Bukatravel.id + VAT 11% dari SF Bukatravel.id

### Catatan :

Untuk Airlines yang nilai komisinya Baru diketauhi setelah Booking dan tidak ada komisinya, maka tampilan Awal adalah Harga On The Ticket + Service Fee BT + VAT 11% dari SF BT

Hasil setelah Booking Perhitungan = NTA Airlines + Service Fee + VAT 11% dari Service Fee

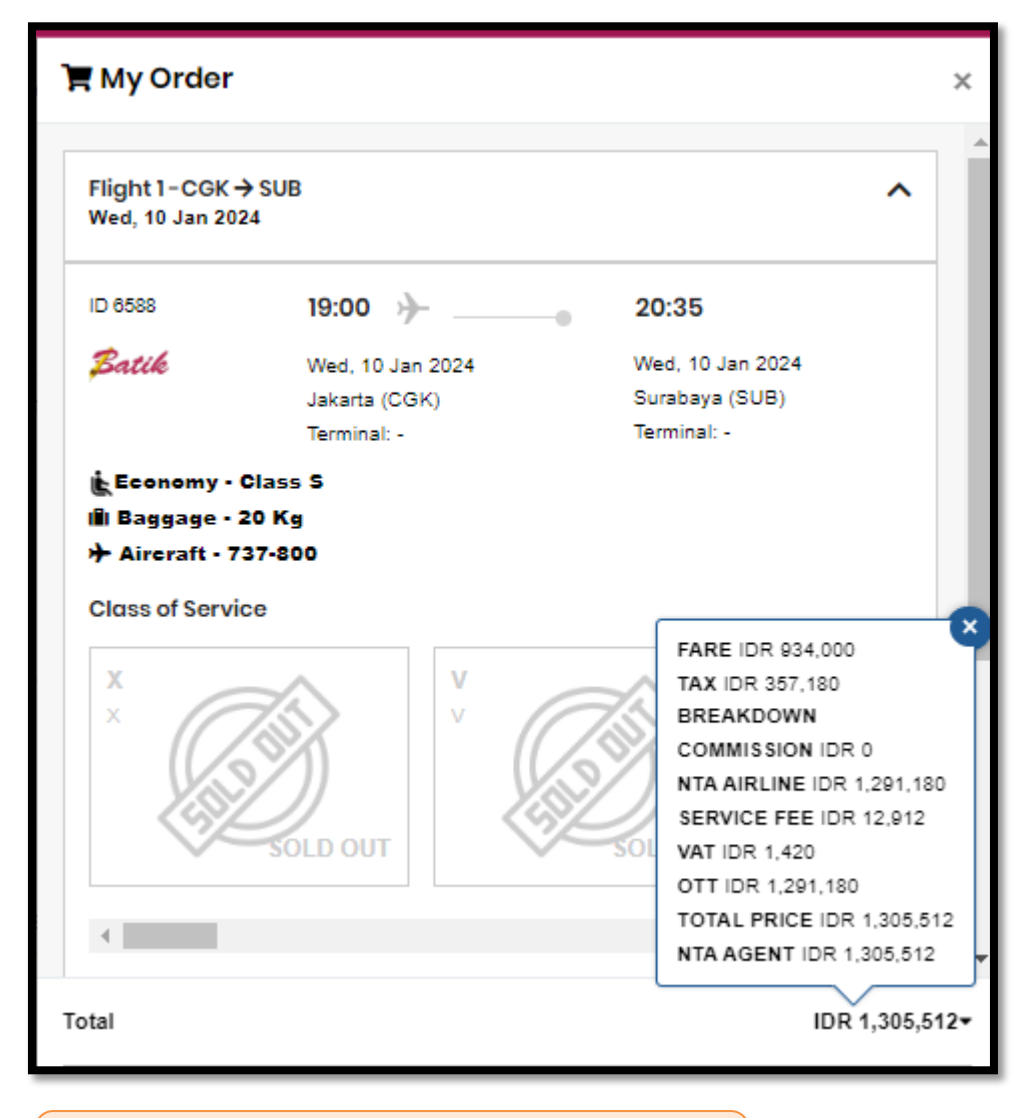

Contoh Reservasi pada Lion Air

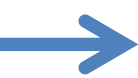

**Obukatravel.id** 

www.bukatravel.id

Jika sudah di save dapat dicari pada Search Notification 🛦 Box Booker Pastikan Nama Penumpang sesuai dengan Kartu Identitas / Passport  $\times$ Filter T Close By Customer Name alita Search Booker Information 🔼 Using this means you can't change title, first name, and last name Q We found 7 customer(s) with name like " alita " Search Q Clear > \* Title #1. • MRS ALITA TRINANDIA Customer of Agent: BT TRAINEE \* First name and middle name (if any) Last Name # Birth Date: not filled in Nationality: Indonesia First Name Last Name Email: bdo@twc.co.id Mobile: As on Identity Card or Passport without title and punctuation As on Identity Card or Passport without title and punctuation 62 - 81288886373 \* Contact Email Address \* Nationality Email Address Indonesia E Identity: Ktp - 3173864775412856 Example: email@example.com Ktp - 3173864775412856 Image \* Contact Person for Urgent Situation (Must be filled with booker's mobile on first registration) No Image! Phone Number 62 Example: 812345678 Choose

Nama Booker sebaiknya Nama PIC Agent &

Bisa diisi secara manual / ketik ulang atau

## **INPUT DATA PENUMPANG**

| • A shulk 1                                                                                                    |                                         |                                                                                                    | Adult - 1                                                                                                    |
|----------------------------------------------------------------------------------------------------|-----------------------------------------|----------------------------------------------------------------------------------------------------|----------------------------------------------------------------------------------------------------|
| Adult 1 Make this to Contact Person  Title MRS  First name and middle name (if any)  ITA  As on Identity Card or Passport without title and punctuation  Nationality Indonesia Behaviors Solo Traveller: Group Traveller: | Clea Clea Clea Clea Clea Clea Clea Clea | Nama Penumpang Bisa diisi secara<br>manual / ketik ulang atau Jika<br>sudah di save dapat dicari pada<br>Search Box.<br>Disarankan Data Penumpang di | Adult - 1  Fitter  Fitter  Fitter  Puspita  Puspita  Search  Search  Vusing this means you can't change title, first name, and last name  We found 5 user(s) with name like " puspita "  #1.  MRS PITA PUSPITA  A Customer of Agent: BT TRAINEE  H Birth Date: 16 Jun 1992  A Nationality: Indonesia  E Email: INFO@TWC.CO.ID  Mobile:  02 - 87879232394  V  Rasport - A343224  V |
| Dukatrave                                                                                                    | Next<br>el.id<br>pukatravel.id          | Save agar mempermudah reservasi<br>dikemudian hari                                                                                                   | Passport - A343224 Image No Image! Choose                                                                                                    |

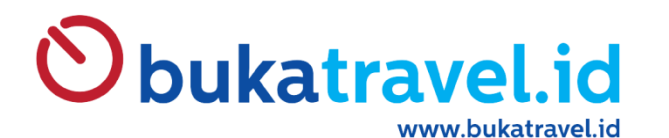

| 🕈 Flight Detail                                 |                                         |                               |                             | Price Detail                                    |                      |
|-------------------------------------------------|-----------------------------------------|-------------------------------|-----------------------------|-------------------------------------------------|----------------------|
| Departure<br>Batik Air                          | 19:00                                   | 20:35                         | I <b>l</b> i Baggage: 20 Kg | Flight #1<br>CGK → SUB, Wed, 10 Jan             | 2024 Detail          |
| Sattle (ID6588)                                 | Jakarta (CGK)<br>Terminal: -            | Surabaya (SUB)<br>Terminal: - |                             | Adult<br>1x Fare @ IDR 934,000<br>Tax & Charges | IDR 934,<br>IDR 371, |
|                                                 |                                         |                               |                             | Subtotal                                        | IDR 1,305,51         |
| Contact Perso                                   | n                                       |                               |                             | Ancillary Fee                                   | IDI                  |
| MRS ALITA T<br>Email: bdo@tw<br>Phone: 62 - 812 | <b>RINANDIA</b><br>c.co.id<br>288886373 |                               |                             | Share this on:                                  | Cop                  |
| 📽 Passengers                                    | Edit 🎝                                  |                               |                             | Voucher                                         |                      |
| Passenger #1                                    |                                         |                               |                             | Input Voucher Code                              | Check                |
| MRS PITA PU<br>Birth Date: 16                   | JSPITA Adult<br>Jun 1992                |                               |                             | * this code will be use if issue                | ed                   |
| Seat & SSR                                      |                                         |                               |                             |                                                 |                      |
| CGK → SUB (Wed, 10 J                            | an 2024 - 19:00 )                       |                               |                             |                                                 |                      |
| • (Included) 📲 Bagg                             | age: 20 Kg                              |                               |                             |                                                 |                      |
| Request                                         |                                         | $\checkmark$                  |                             |                                                 |                      |
| + Baggage / Meal / M                            | Medical                                 |                               |                             |                                                 |                      |

### Pada Tahap ini :

- Harga masih belum actual (Karena NTA didapat setelah status booked)
- Bisa Add SSR ( Ancillary )
- Jika Tiket yang di Booking untuk Hari H maka dapat dilakukan langsung Klik Issued Booking

# **Obukatravel.id**

www.bukatravel.id

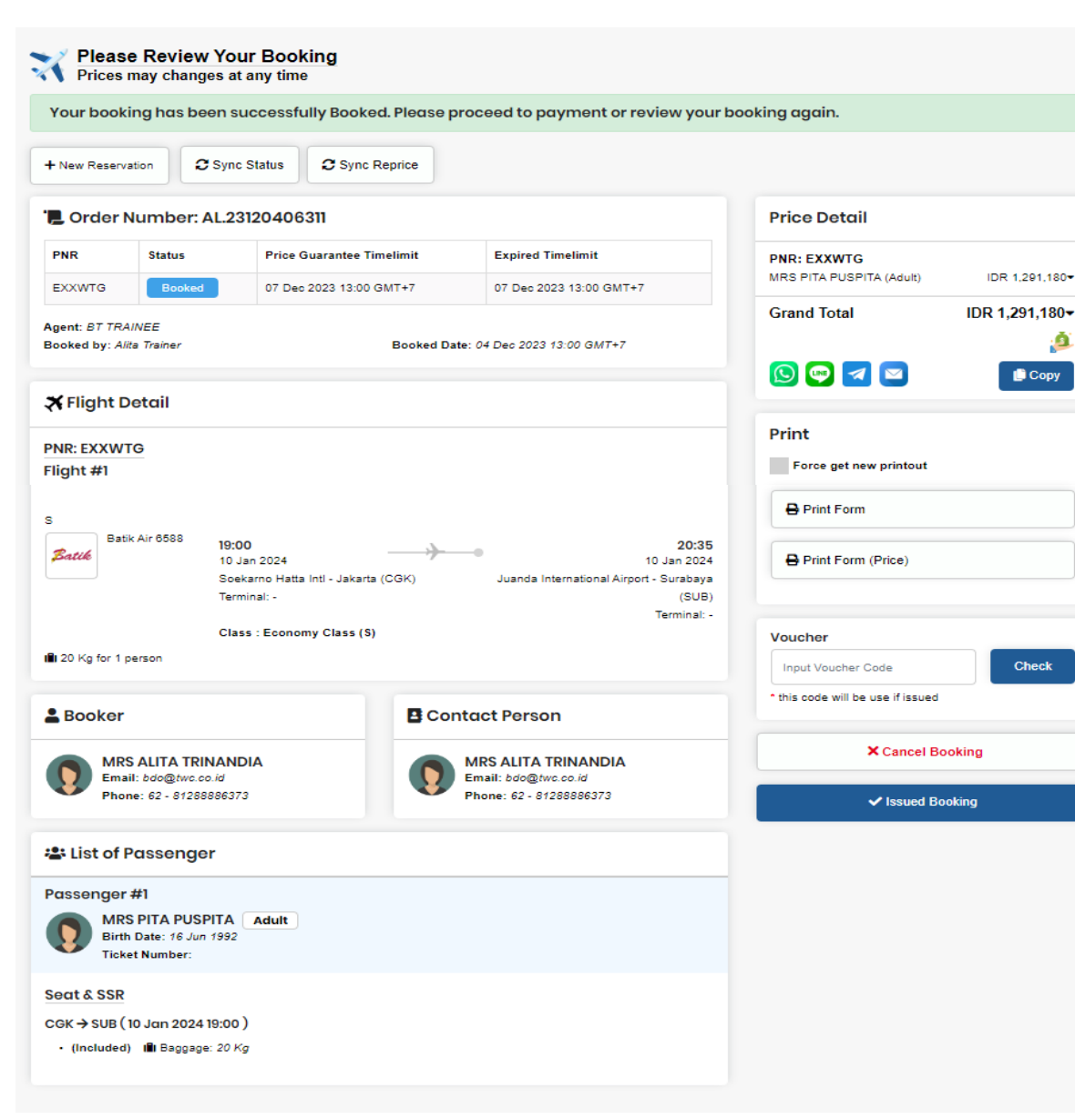

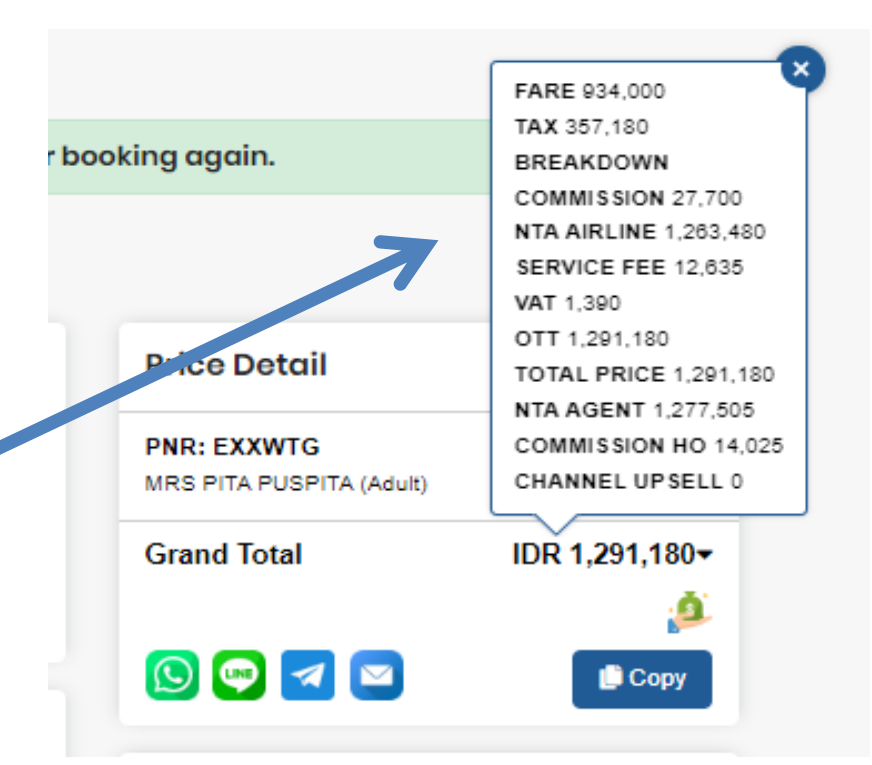

\_\_\_\_\_\_

Ini adalah hasil Reservasi, harga yang tampil sudah Actual = NTA AIRLINES + SERVICE FEE + VAT 11%

NTA Agent = Total Pembayaran ke Bukatravel.id /Dana yang terpotong

Pada Tahap ini, Reservasi akan masuk ke menu : My Reservation

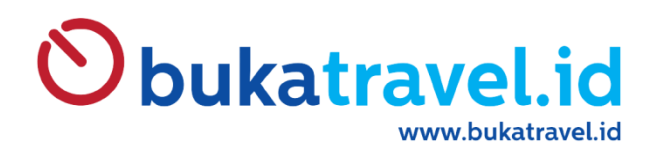

# **MENU UPSELL BT03**

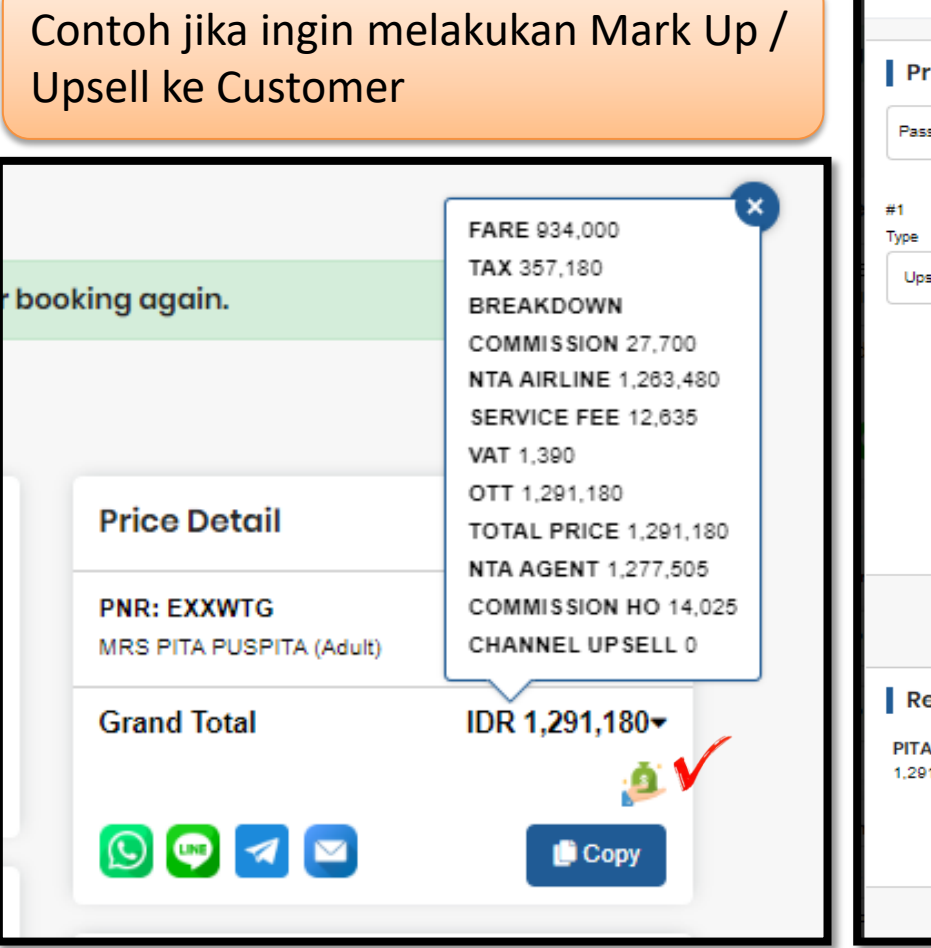

| 🖸 Reprice Change                            |                                |     | >                            | <   |
|---------------------------------------------|--------------------------------|-----|------------------------------|-----|
| Pricing Passenger                           | ~                              |     | •                            |     |
| #1<br>Type<br>Upsell v                      | Pax Type                       |     | Price (number or percentage) |     |
|                                             | Calculate                      |     |                              | ш   |
| Result Pricing<br>PITA PUSPITA<br>1.291.180 | 100,000<br>Set Upsell Downsell | 1.3 | 91,180                       |     |
|                                             |                                | -   |                              | - 1 |

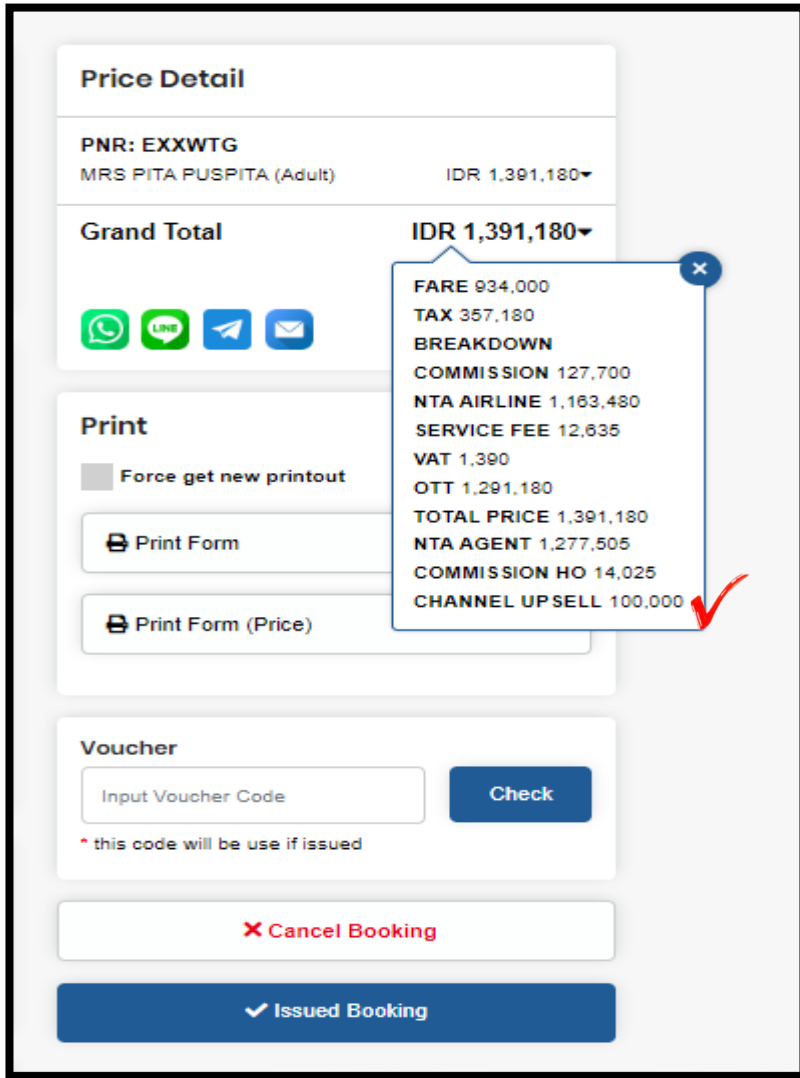

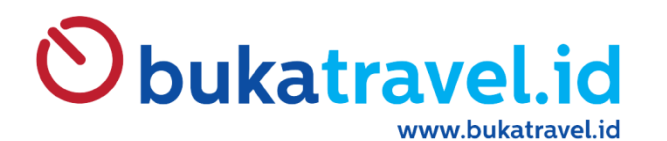

| Print                                                             | Fungsi Menu PRI       |
|-------------------------------------------------------------------|-----------------------|
| Force get new printout                                            |                       |
| 🖶 Print Form 🔰 🔰                                                  |                       |
| Print Form (Price)                                                |                       |
|                                                                   |                       |
| Voucher                                                           |                       |
| -                                                                 |                       |
| Input Voucher Code                                                | Check                 |
| Input Voucher Code<br>* this code will be use if issued           | Check                 |
| Input Voucher Code<br>this code will be use if issued<br>Cancel E | Check<br>B<br>Booking |

Т

| Southeast and No. Booking : AL.23120406311                    |                                                           | Itinerary                                                           | Form<br>XXWTG                | Inni            |
|---------------------------------------------------------------|-----------------------------------------------------------|---------------------------------------------------------------------|------------------------------|-----------------|
|                                                               |                                                           | Print Date : 2023-12-04 06:04:15 ()                                 |                              |                 |
|                                                               | Detall(S)                                                 | Arrival                                                             | Carrier                      | Flight          |
| EXXWTG<br>ID*MUSBRP;                                          | Jakarta (CGK)<br>Soekarno Hatta Intl<br>10 Jan 2024 19:00 | Surabaya (SUB)<br>Juanda International Airport<br>10 Jan 2024 20:35 | Batik Air                    | ID - 658        |
| Passenge                                                      | r Detail(s)                                               |                                                                     |                              |                 |
| _                                                             |                                                           |                                                                     |                              |                 |
| No.                                                           | Name                                                      | Facility(s                                                          | )                            |                 |
| No.<br>1. Mrs. F                                              | Name<br>PITA PUSPITA (ADT)                                | Facility(s<br>20 Kg;CGK-                                            | )<br>SUB                     |                 |
| No.<br>1. Mrs. F<br>List of bank:<br>• Direct paym<br>TANPA H | Name<br>PITA PUSPITA (ADT)<br>hent (cash) at BT TRAINEE   | Facility(s                                                          | )<br>-SUB<br>04 Decem<br>Buy | ber 2023<br>/er |

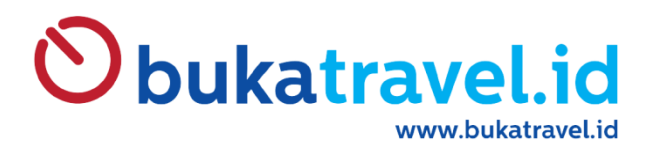

| Print                                                                            | Fungsi Menu P | R |
|----------------------------------------------------------------------------------|---------------|---|
| Force get new printout                                                           |               |   |
| Print Form                                                                       |               |   |
| 🖶 Print Form (Price)                                                             |               |   |
|                                                                                  |               |   |
|                                                                                  |               |   |
| Voucher                                                                          |               |   |
| Voucher<br>Input Voucher Code                                                    | Check         |   |
| Voucher<br>Input Voucher Code<br>* this code will be use if issued               | Check         |   |
| Voucher<br>Input Voucher Code<br>* this code will be use if issued<br>Cancel Boo | Check         |   |

Т

| Obukatrave                                         | Lid                                                       | Itinerary                                                           | Form<br>XXWTG       |                                        |
|----------------------------------------------------|-----------------------------------------------------------|---------------------------------------------------------------------|---------------------|----------------------------------------|
| No. Booking : Al                                   | .23120406311                                              | Print Date : 2023-12                                                | -04 06:04:50        | 0                                      |
| Itinerary D                                        | etail(s)                                                  |                                                                     |                     |                                        |
| PNR                                                | Departure                                                 | Arrival                                                             | Carrier             | Flight                                 |
| EXXWTG<br>ID*MUSBRP;                               | Jakarta (CGK)<br>Soekarno Hatta Intl<br>10 Jan 2024 19:00 | Surabaya (SUB)<br>Juanda International Airport<br>10 Jan 2024 20:35 | Batik Air           | ID - 6588                              |
| Passenger                                          | Detail(s)                                                 |                                                                     |                     |                                        |
| No.                                                | Name                                                      | Facility(                                                           | s)                  | Price                                  |
| 1. Mrs. Pl                                         | TA PUSPITA (ADT)                                          | 💼 20 Kg;CGk                                                         | K-SUB Rp            | 1,391,180                              |
| Grand Tota<br>Name<br>Grand Total<br>List of bank: | al                                                        |                                                                     |                     | Price<br>Rp 1,391,180                  |
| <ul> <li>Direct payme</li> </ul>                   | ent (cash) at BT TRAINEE                                  |                                                                     |                     |                                        |
| DENGA<br>( Harga<br>UPSELI                         | AN HARGA<br>a yang tampil<br>L )                          | = OTT +                                                             | 04 Decen<br>Bu<br>( | nber 2023<br>yer<br>)<br>ive Signature |

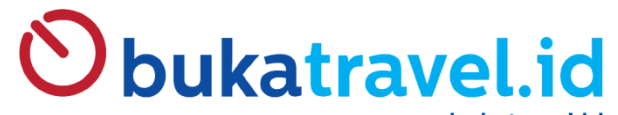

www.bukatravel.id

| eser                               | vation Type                                                                                                    |                                                                                                    |             |                                                                  |                                |                                  |                                                        |       |
|------------------------------------|----------------------------------------------------------------------------------------------------|----------------------------------------------------------------------------------------------------|-------------|------------------------------------------------------------------|--------------------------------|----------------------------------|--------------------------------------------------------|-------|
| <b>*</b> ^                         | irline                                                                                                    | in the second second second second second second second second second second second second second second second | otel        | Tra                                                              | in                             |                                  |                                                        |       |
| oaro                               | h by                                                                                                    |                                                                                                    |             |                                                                  |                                |                                  |                                                        |       |
|                                    |                                                                                                    | State                                                                                                    |             | # Start Boo                                                      | k Date                         | # Ead Back                       | Data                                                   |       |
| PNR                                | r Order Number                                                                                                    | All                                                                                                    | ~           | Start Boo                                                        | k Date                         | End Date                         | Date                                                   |       |
|                                    |                                                                                                    |                                                                                                    |             |                                                                  |                                |                                  |                                                        |       |
| Booke                              | r name                                                                                                    | L Passer                                                                                                    | nger name   | Provider                                                         |                                | L Booked by                      |                                                        |       |
| Booker                             | rname                                                                                                    | Passer                                                                                                    | iger name   | All                                                              | ~                              | Booked By                        |                                                        |       |
| Issued                             | by                                                                                                    |                                                                                                    |             |                                                                  |                                |                                  |                                                        |       |
| ssued                              | Ву                                                                                                    |                                                                                                    |             |                                                                  |                                |                                  |                                                        |       |
|                                    |                                                                                                    |                                                                                                    |             |                                                                  |                                |                                  |                                                        | 0.000 |
|                                    |                                                                                                    |                                                                                                    |             | Search                                                           |                                |                                  |                                                        |       |
|                                    |                                                                                                    |                                                                                                    |             | Search                                                           |                                |                                  |                                                        |       |
| Sor<br>C<br>Resul                  | t<br>Order Number Flight N<br>It<br>Ie Mode E Card M                                                                                                    | umber Dep                                                                                                    | arture Date | Search                                                           |                                |                                  |                                                        |       |
| Sor<br>Cesul<br>Tab                | t<br>Order Number Flight N<br>It<br>Ie Mode = Card M                                                                                                    | umber Dep<br>ode <b>=</b><br>Provider                                                                           | arture Date | Search                                                           | Booker Name                    | Flight Number                    | Info                                                   |       |
| Sor<br>Cesul<br>Tab<br>No.         | t<br>Drder Number Flight N<br>It<br>Re Mode EB Card M<br>PNR, Order Number<br>PNR Copen<br>EXXWTG<br>Order Number<br>AL.23120408311                                                         | umber Dep<br>ode<br>Provider<br>Batik Air                                                                       | arture Date | Search<br>Hold Date<br>07 Dec 2023<br>13:00 GMT+7                | Booker Name<br>ALITA TRINANDIA | Flight Number                    | Info<br>CGK-SUB<br>2024-01-10                          |       |
| Sor<br>Cessul<br>Tabl<br>No.<br>1. | t<br>Drder Number Flight N<br>It<br>Re Mode B Card M<br>PNR, Order Number<br>PNR Copen<br>EXXWTG<br>Order Number<br>AL.23120408311<br>PNR Copen<br>CJQALL<br>Order Number<br>AL.23120404310 | umber Dep<br>ode  Provider Batik Air Lion Air                                                                   | arture Date | Search Hold Date 07 Dec 2023 13:00 GMT+7 07 Dec 2023 11:31 GMT+7 | Booker Name ALITA TRINANDIA    | Flight Number<br>ID8588<br>JT894 | Info<br>CGK-SUB<br>2024-01-10<br>CGK-SUB<br>2024-01-23 |       |

## MY RESERVATION LIST

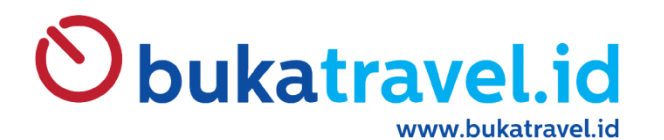

# **RETRIEVE BOOKING**

| Н | ello, REGINATRAINNER! Grow                                | your business with BUKATRA                    | VEL.ID                                                                                                    |  |
|---|-----------------------------------------------------------|-----------------------------------------------|----------------------------------------------------------------------------------------------------|--|
|   | 🛪 Airline 🛱 Hotel 🕀 Trair                                 |                                               |                                                                                                    |  |
|   | 🕈 One Way 🔹 🛎 3 Passengers 🔹 🧚 All airlin                 | ne - Class Economy ∨                          |                                                                                                    |  |
|   | ✓ From<br>CGK - Jakarta - Indonesia - Soekarno Hatta Inti | ≚ To<br>≓ KNO - Medan - Indonesia - Kualanamu | ₩ Departure<br>23 Dec 2023                                                                                     |  |
|   | Promo Code Activate Corporate Mode                        | Q Search                                      |                                                                                                    |  |
| ć | Dukatravel.id                                             | OUR PRODUCT                                   | All and a second second second second second second second second second second second second second second se |  |

Train

INFORMATION

Airline Hotel

No Hak Sertifikat Merk BukaTravel:

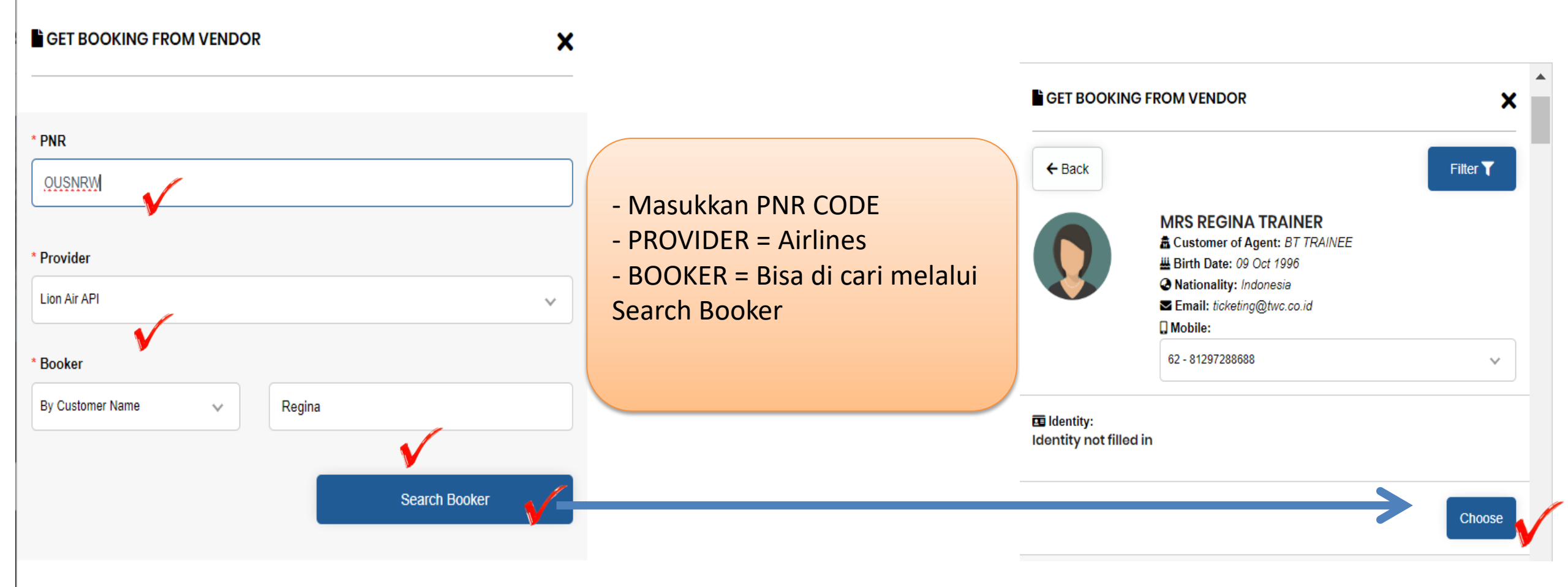

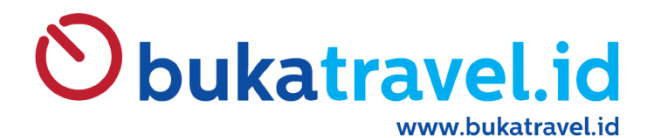

| GET BOOKING FROM VENDOR |    |
|-------------------------|----|
| * PNR                   |    |
| OUSNRW                  |    |
| * Provider              |    |
| Lion Air API            | Se |
| * Booker                | kl |
| MRS REGINA TRAINER      |    |
| List Booker             |    |
| Check PNR               |    |

Setelah Kolom terisi semua, maka lanjutkan klik Check PNR

# **Obukatravel.id**

#### Result Flight Detail 🔶 BOOKED PNR: OUSNRW Flight 1 05:00 06:35 Batik 10 Jan 2024 10 Jan 2024 ID-6370 Soekarno Hatta Intl - Jakarta Juanda International Airport - Surabaya (CGK) (SUB)

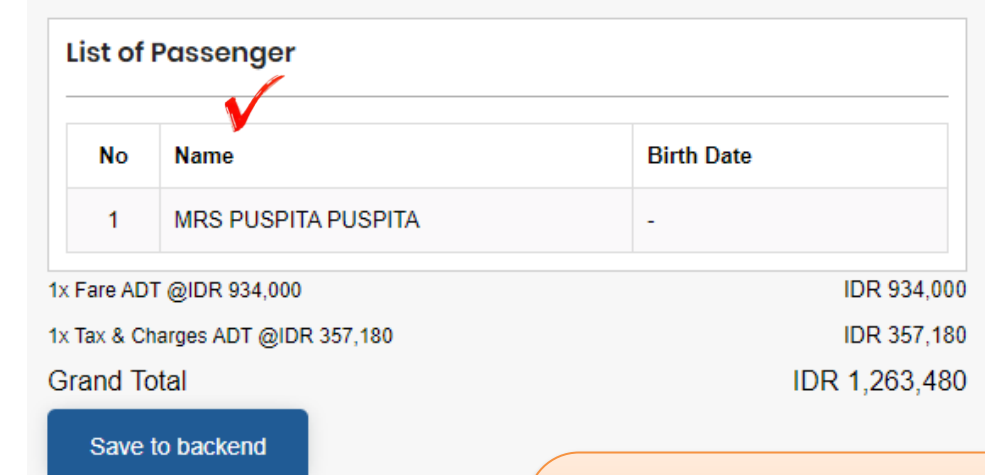

#### Please Review Your Booking Prices may changes at any time

Your booking has been successfully Booked. Please proceed to payment or review your booking again.

| 📕 Order I                                                                 | Number: AL.2                                         | 3120502312                                                             |                                                                                     | Price Detail                                                                                        |                             |
|---------------------------------------------------------------------------|------------------------------------------------------|------------------------------------------------------------------------|-------------------------------------------------------------------------------------|----------------------------------------------------------------------------------------------------|-----------------------------|
| PNR                                                                       | Status                                               | Price Guarantee Timelimit                                              | Expired Timelimit                                                                   | PNR: OUSNRW                                                                                         |                             |
| OUSNRW                                                                    | Booked                                               | 08 Dec 2023 09:07 GMT+7                                                | 08 Dec 2023 09:07 GMT+7                                                             | MRS PUSPITA PUSPITA<br>(Adult)                                                                      | IDR 1,291,1                 |
| Agent: <i>BT TR/</i><br>Booked by: <i>R</i> /                             | AINEE<br>EGINATRAINNER                               | Booked Dat                                                             | e: 05 Dec 2023 09:09 GMT+7                                                          | Grand Total                                                                                         | IDR 1,291,18                |
|                                                                           |                                                      |                                                                        |                                                                                     |                                                                                                    |                             |
| Flight E                                                                  | Detail                                               |                                                                        |                                                                                     | Hide YPM<br>YPM<br>Agent NTA                                                                        | IDR 13,67<br>IDR 1,277,50   |
| <b>X</b> Flight E<br>PNR: OUSNI<br>Flight #1                              | Detail<br>RW                                         |                                                                        |                                                                                     | Hide YPM<br>YPM<br>Agent NTA                                                                        | IDR 13,679<br>IDR 1,277,509 |
| ¥ Flight C<br>PNR: OUSNI<br>Flight #1<br>s<br><u>₿леск</u> <sup>Bat</sup> | Detail<br>RW<br><sup>ik Air 6370</sup> 05:           | <b>00</b>                                                              |                                                                                     | Hide YPM<br>YPM<br>Agent NTA<br>Share This on:<br>(S) (S) (S) (S)<br>(S)<br>Print                   | IDR 13,67<br>IDR 1,277,50   |
| ¥ Flight C<br>PNR: OUSNI<br>Flight #1<br>S<br>Battle<br>Battle            | Detail<br>RW<br>ik Air 6370 05:<br>10.<br>Soe<br>Ten | <b>00</b><br>Jan 2024<br>ekarno Hatta Intl - Jakarta (CGK)<br>minal: - | 06:35<br>10 Jan 2024<br>Juanda International Airport - Surabaya<br>(SUB)<br>Tomical | Hide YPM<br>YPM<br>Agent NTA<br>Share This on:<br>() () () () ()<br>Print<br>Force get new printout | IDR 13,67<br>IDR 1,277,50   |

Retrieve Booking :

- Setelah muncul "Result"
- Klik "Save to backend"
- Reservasi sudah bisa dilakukan issued di BT03

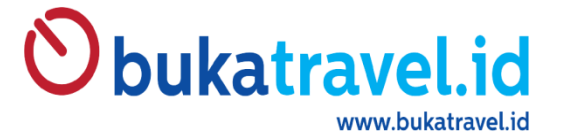

Obukatravel id

## **INPUT & BOOKING HARGA CORPORATE GA**

|      | • Wanter ar ar                                                         |                              |                              |                                                  |             |  |        |
|------|------------------------------------------------------------------------|------------------------------|------------------------------|--------------------------------------------------|-------------|--|--------|
|      | Issued Offline                                                         |                              |                              |                                                  |             |  |        |
| - 16 | Hello, Regina                                                          | ! Grow your busi             | ness with BUKATI             | RAVEL.ID                                         |             |  |        |
|      | 🕈 One Way 🔻 😫                                                          | ¥ 1 Passengers ▼   🕈 All air | tine ▼ Class Economy ∨       |                                                  |             |  |        |
|      | From                                                                   |                              | <u>×</u> To                  | 4                                                | Departure   |  |        |
|      | CGK - Jakarta - Indo                                                   | onesia - Soekarno Hatta Intl | DPS - Denpasar - Indonesia - | Bali Ngurah Rai                                  | 24 Jan 2024 |  | San Ho |
|      | Promo Code a                                                           | I promo codes - Ac           | tivate Corporate Mode        | a V                                              |             |  |        |
|      | Dukatrav<br>INFORMATION<br>No Hak Sertifikat Merk Bul<br>JID2020051646 | Add +<br>Promo chosen:       |                              | D <b>UR PRODUCT</b><br>Airline Ppc<br>Hotel Trai | ıb<br>n     |  |        |

HOME MY RESERVATION HIGHLIGHT V BALANCE & CREDIT V DE IDR V & REGINA 🛕

- Search Jadwal
- Promo Code  ${\bf V}$
- Masukkan Code Corp GA
- Input Carrier : GA

- Klik "ADD"

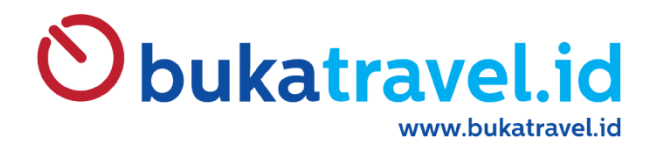

# **TUTORIAL SET PIN**

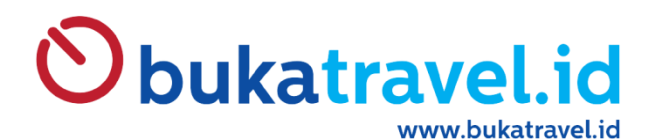

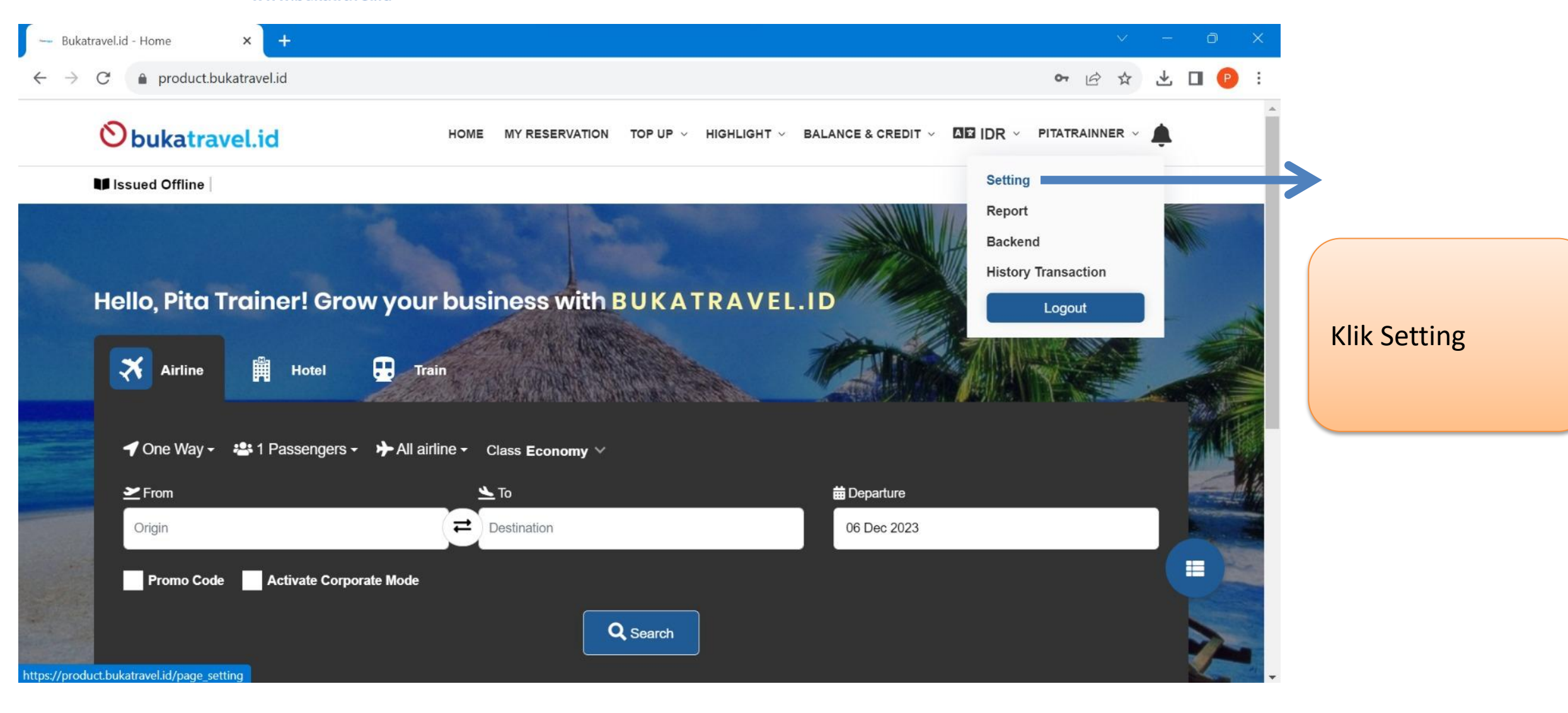

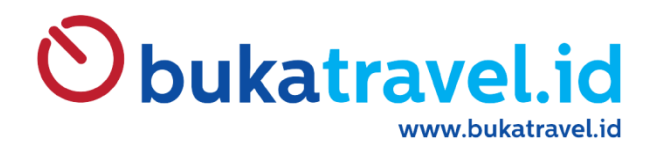

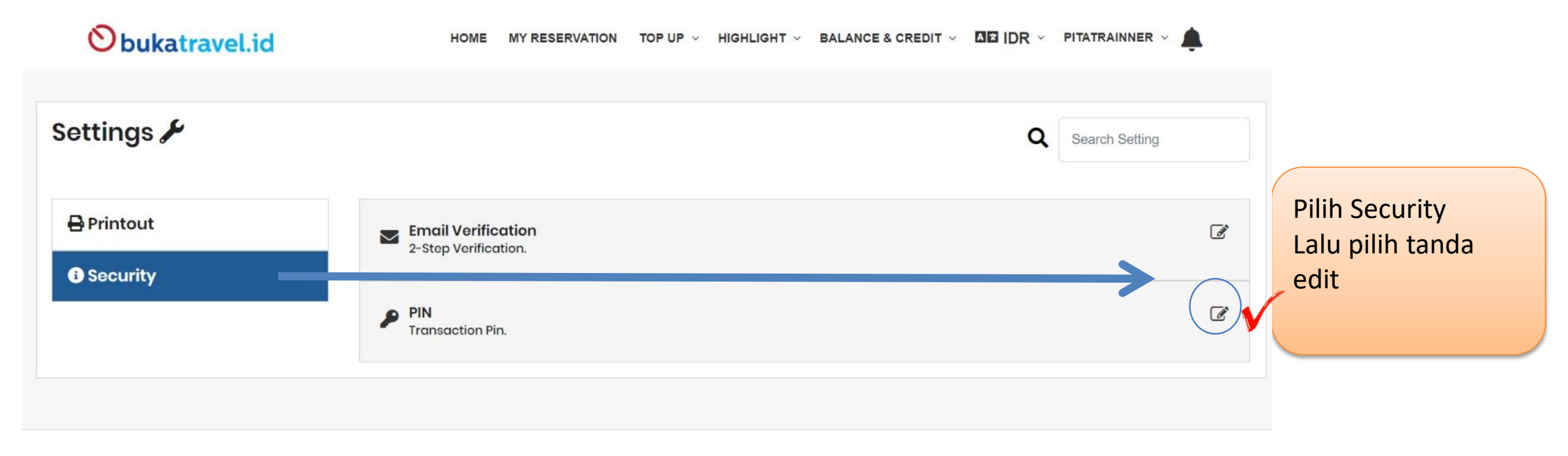

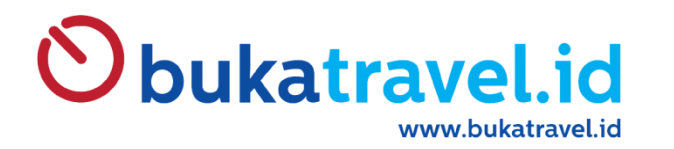

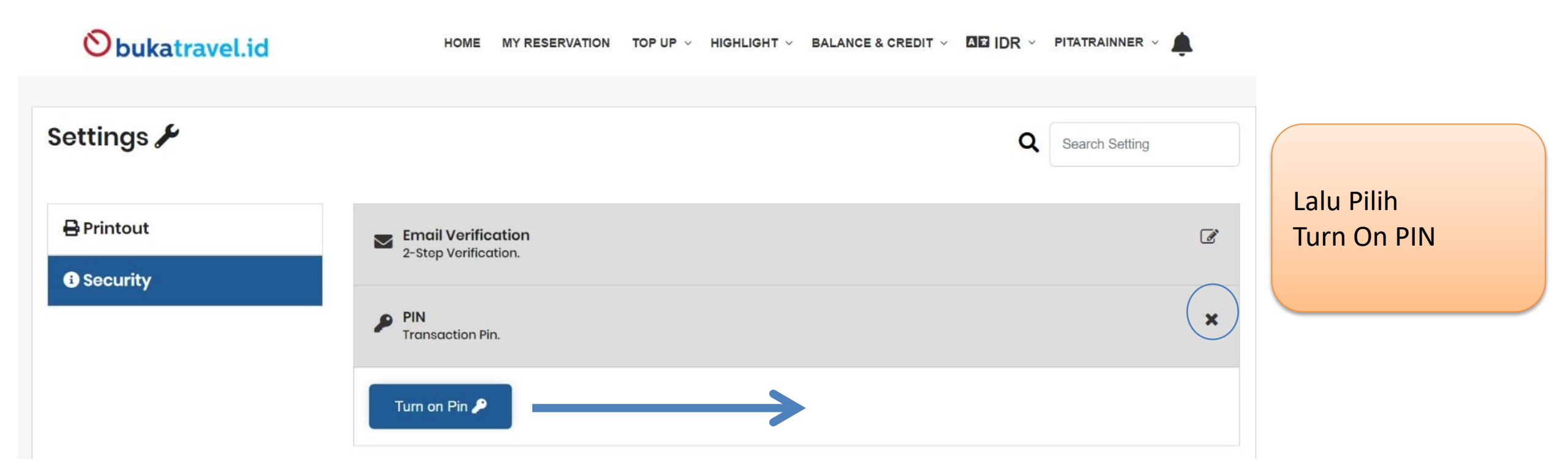

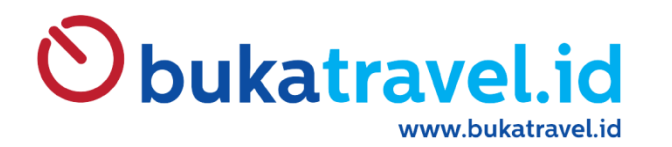

| Turn On PIN   | × |
|---------------|---|
| PIN           |   |
| PIN V         |   |
| Confirm PIN   |   |
| Confirm PIN   |   |
|               |   |
|               |   |
| Turn on Pin Ø |   |

Create No PIN (angka sejumlah 6 Digit )

Lalu CONFIRM

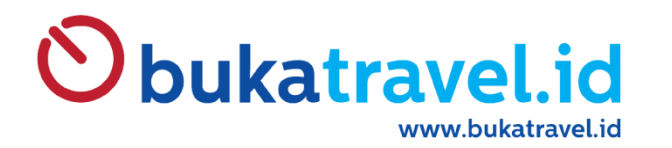

| Settings 🖋 | Q Search Setting                           |   |
|------------|--------------------------------------------|---|
| 🖶 Printout | Email Verification<br>2-Step Verification. | ľ |
| Security   | PIN<br>Transaction Pin.                    | × |
|            | Change Pin Forgot Pin U Turn off Pin       |   |

### Tampilan Jika PIN sudah ter-setup

Untuk menghindari penyalahgunaan akses, ganti password secara berkala

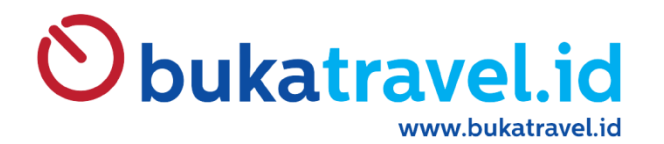

# TUTORIAL RESET PASSWORD

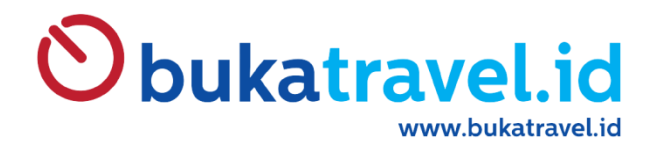

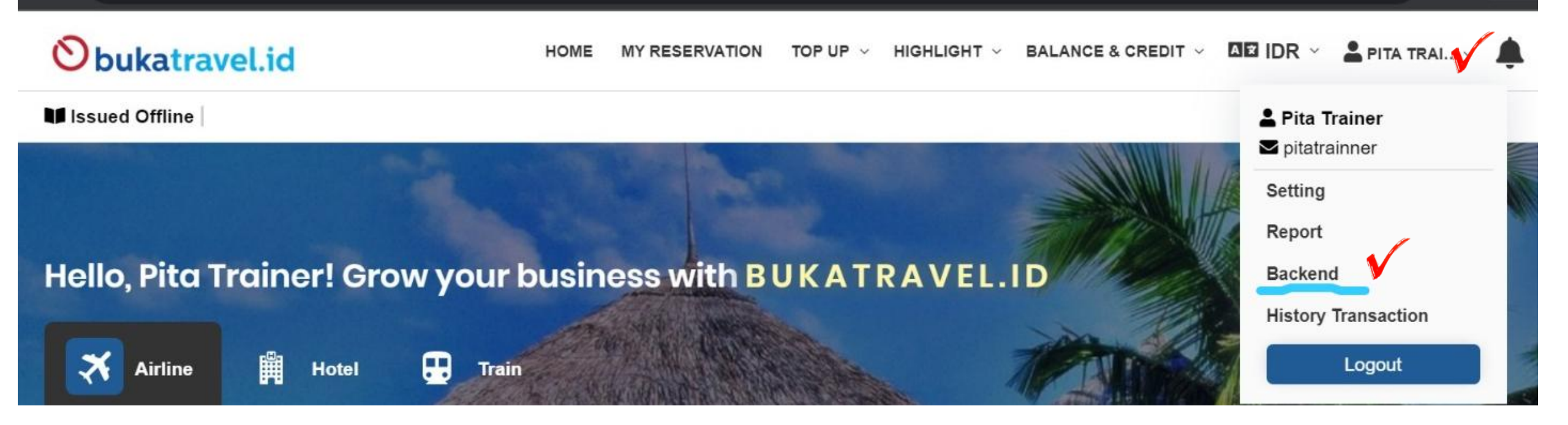

Arahkan Krusor Pada Nama Pilih Menu BACKEND

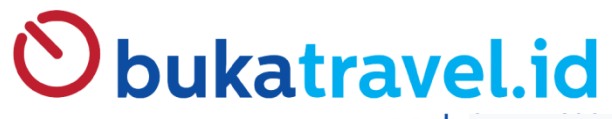

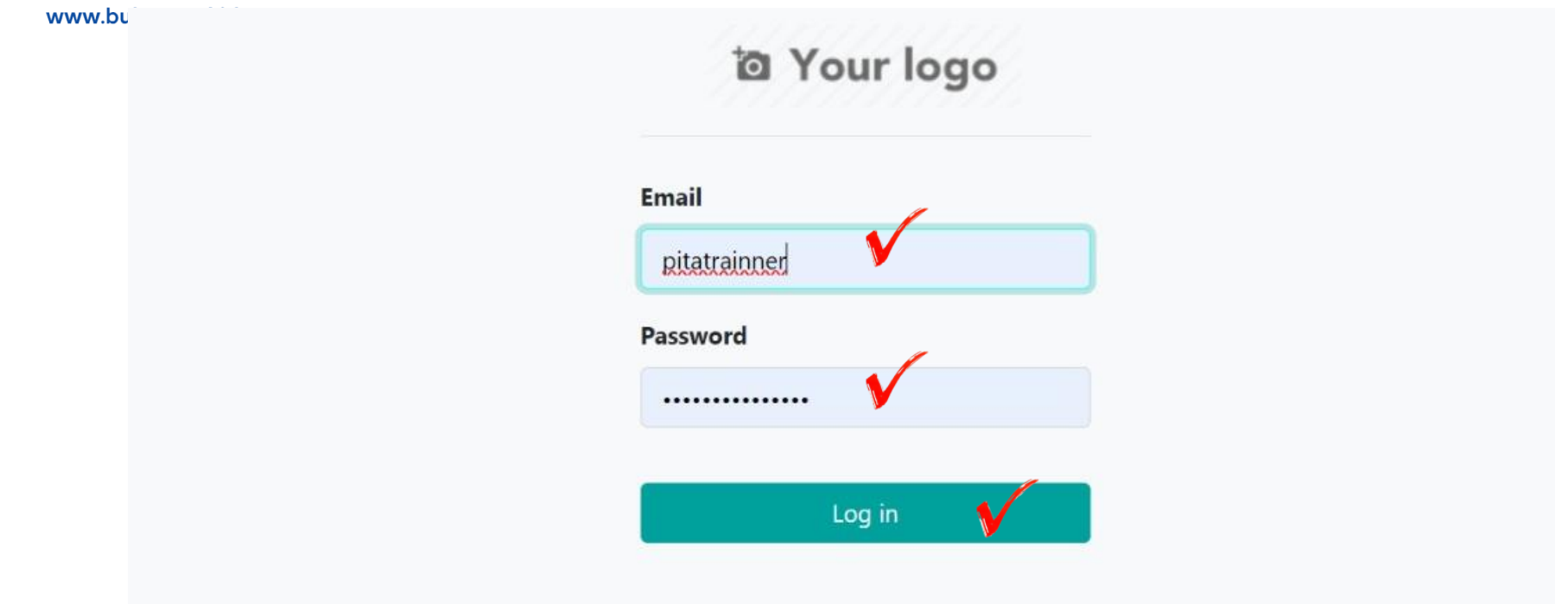

Halaman BACKEND Isilah Username & Password yang sama dengan Cara mengakses BT03

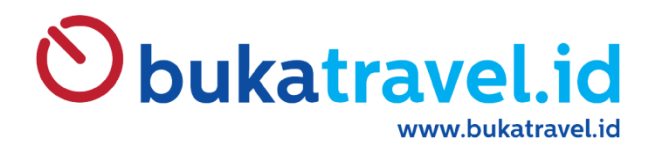

|                     | Reservat        | tions         | Airline                                                       | Train H  | Hotel Tour        | Bills and Top       | p Up Activi | ly Visa | Event Issued Offlin      | ie Repoi                   | rts                             |           |                | 👤 Pita Trainer 🝷                   |
|---------------------|-----------------|---------------|---------------------------------------------------------------|----------|-------------------|---------------------|-------------|---------|--------------------------|----------------------------|---------------------------------|-----------|----------------|------------------------------------|
| Reservation Airline |                 | rline         | ▼ All × Search         ▼ Filters ▼ ≡ Group By ▼ ★ Favorites ▼ |          |                   |                     |             |         | Documentation<br>Support |                            |                                 |           |                |                                    |
| )                   | Order<br>Number | Agent         | Agent<br>Type                                                 | Customer | Booker            | List of<br>Carriers | Sector      | PNR     | Updated by               | Booking<br>Date            | Price<br>Guarantee<br>Timelimit | Issued by | Issued<br>Date | Preferences<br>My Odoo.com account |
| ) AL.23120708334    |                 | BT<br>TRAINEE | PLATINUM<br>(7HARI)                                           |          | REGINA<br>TRAINER | Batik Air           | Domestic    | AIMXNY  | REGINATRAINNER           | 2023-12-<br>07<br>15:06:57 | 2023-12-15<br>05:00:00          |           |                | Log out                            |

Arahkan Krusor Pada Nama dipojok kanan atas Lalu pilih PREFERENCES

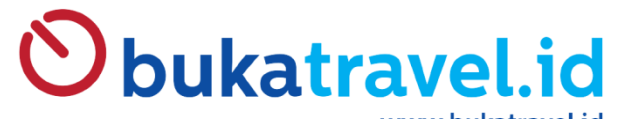

Cancel

| www. | bul | kat | trave | l.i |
|------|-----|-----|-------|-----|
|      |     |     |       |     |

| Change My Prefe                | rences            |          | ×                                                                                             |   |
|--------------------------------|-------------------|----------|-----------------------------------------------------------------------------------------------|---|
| Pita Traine<br>Change password | er                |          |                                                                                               |   |
| Language                       | English           | Timezone | $\checkmark$                                                                                  |   |
| Email Prefere                  | Handle by Emails  |          | ustomers Agent Registration Upload Center Report Master Data Configuration Administration     | × |
| Management                     | Handle in Odoo    |          |                                                                                               |   |
| Email                          | 1692084497.986953 |          | Old Password New Password                                                                     |   |
| Signature                      |                   |          | Confirm New Password Change Password Cancel PARADISU TOUR & LIA WISATA / PT MILIKA PERRASA IN |   |
|                                |                   |          |                                                                                               |   |

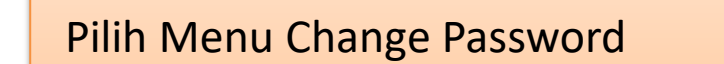

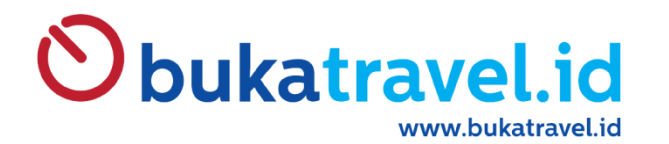

# TUTORIAL TOP UP BY VIRTUAL ACCOUNT

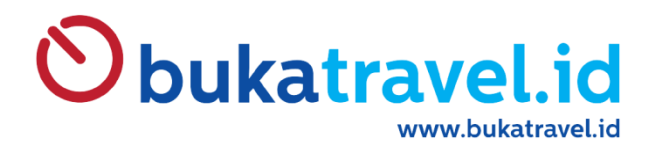

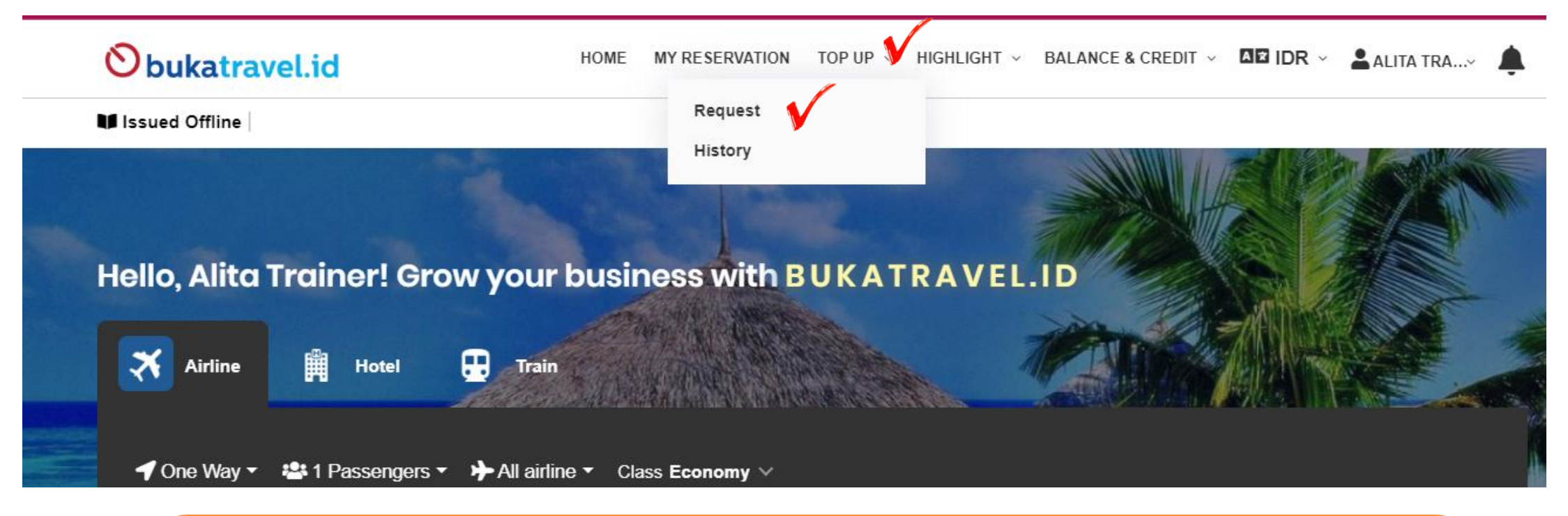

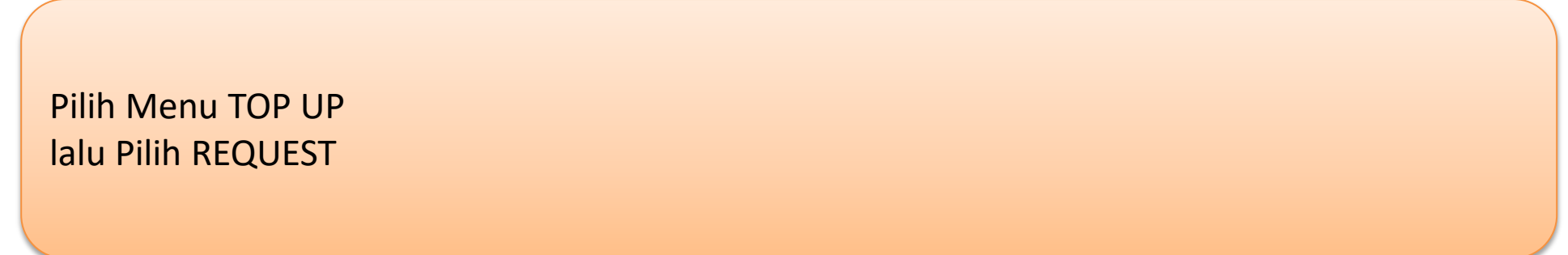

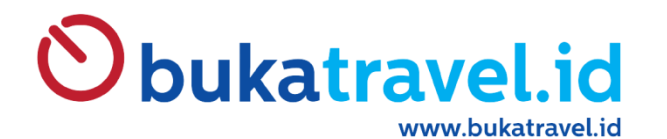

| <b>O</b> bukatravel.id                          | HOME | MY RESERVATION | TOP UP 🗸 | Highlight ~ | BALANCE & CREDIT | <ul> <li>M∎ IDR </li> </ul> | 🛓 ALITA TRA× 🌲 |
|-------------------------------------------------|------|----------------|----------|-------------|------------------|-----------------------------|----------------|
|                                                 |      |                |          |             |                  |                             |                |
|                                                 |      |                |          |             |                  |                             | Back to Home 希 |
| O Top Up real time 24 hours All Bank            |      |                |          |             |                  |                             |                |
| Your Virtual Account at BANK BNI 🔨              |      |                |          |             |                  |                             |                |
| Your Virtual Account at BANK BNI                |      |                |          |             |                  |                             |                |
| 8408165088886373 COPY                           |      |                |          |             |                  |                             |                |
| Fee Top Up (exclude bank charges):<br>IDR 3,500 |      |                |          |             |                  |                             |                |

Pada Halaman ini Pastikan Pilih TOP UP REAL TIME 24 HOURS ALL BANK

Lalu silakan Bank yang ingin digunakan. Setiap Bank akan ada Biaya Admin yang di bebankan kepada Agent dan nilai setiap Bank Berbeda.

Silakan Copy VA Number dan lakukan Transfer VA dari Bank yang dituju.

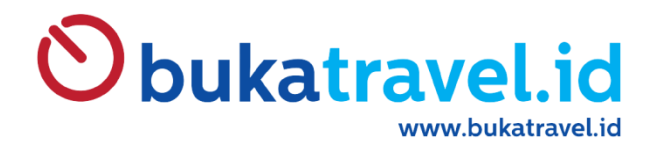

# TUTORIAL TARIK REPORT

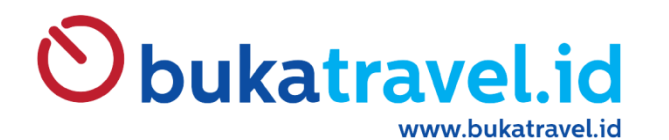

| Reserva                               | tions                                     | Airline Train        | Hotel Tour | Bills and Top Up Activit         | y Visa Even       | t Insurance          | Issued Offline | Reports   |                           |                            |                        |           |        |               |        | 👤 Syfa 👻          |
|---------------------------------------|-------------------------------------------|----------------------|------------|----------------------------------|-------------------|----------------------|----------------|-----------|---------------------------|----------------------------|------------------------|-----------|--------|---------------|--------|-------------------|
| Tours and Travel                      |                                           |                      |            |                                  |                   |                      |                | All X Se  | arch                      |                            |                        |           |        |               |        | Q                 |
| Reservations<br>Heservation maste     | r Data                                    |                      |            |                                  |                   |                      | 1              | Filters • | ≣ Group By ▼ ★ Fav        | vorites *                  |                        |           |        |               | 1•80/2 | 823 < >           |
| Transactions<br>Customers             |                                           | Agent                |            | Dulu                             | List of           | List of              |                | 010       | D. data da                | Booking                    | Price<br>Guarantee     |           | Issued | Grand         |        | Reconcile         |
| Settings                              |                                           | Туре                 | Customer   | Booker                           | Provider          | Carriers             | Sector         | PNR       | Updated by                | Date                       | Timelimit              | Issued by | Date   | Total         | State  | State             |
| AL:24011606287                        | TOUR                                      | PLATINUM<br>(7HARI)  |            | ABDULLAH<br>AFIFFUDDIN SUHAELI   | rodextrip_airline | Indonesia<br>AirAsia | International  | A91Q3A    | ISMA<br>CHAMIDATUZZAKIYAH | 2024-01-<br>16<br>13:23:42 | 2024-01-16<br>15:23:59 |           |        | Rp 4,244,200  | Booked | Not<br>Reconciled |
| AL.24011605287                        | 6 WORLD<br>HOLIDAY<br>TOUR &<br>TRAVEL    | TITANIUM             |            | ANDREAS PRAYOGO                  | rodextrip_airline | AirAsia Berhad       | International  | FDGH6R    | LIAUW PATRICIA            | 2024-01-<br>16<br>12:52:04 | 2024-01-16<br>14:52:27 |           |        | Rp 18,637,275 | Booked | Not<br>Reconciled |
| AL.24011605287                        | 5 TUNAS<br>ANUGRAH<br>BERJAYA             | PLATINUM<br>(7HARI)  |            | МІКО МІКО                        | lionairapi        | Batik Air            | Domestic       | KAFJSN    | МІКО                      | 2024-01-<br>10<br>12:45:03 | 2024-01-16<br>14:43:00 |           |        | Rp 6,449,700  | Booked | Not<br>Reconciled |
| AL.24011605287                        | 4 TRAVELLA<br>WISATA                      | PLATINUM<br>(7HARI)  |            | ANDRIAJI GUMILAR<br>LAKSANAPUTRA | lionairapi        | Super Jet Air        | Domestic       | KCOECA    | Cut Anita                 | 2024-01-<br>16<br>12:41:26 | 2024-01-18<br>16:40:00 |           |        | Rp 1,050,300  | Booked | Not<br>Reconciled |
| AL.24011605287                        | 3 KETAPANG<br>WISATA                      | TITANIUM             |            | SULAEMAN SULAEMAN                | rodextrip_airline | Indonesia<br>AirAsia | Domestic       | N2ZY7Y    | KHOIRUL NASIHIN           | 2024-01-<br>16<br>12:06:23 | 2024-01-18<br>14:06:49 |           |        | Rp 1,525,500  | Booked | Not<br>Reconciled |
| AL.24011605287                        | 2 LIA WISATA /<br>PT MITRA<br>USAHA MULIA | PLATINUM<br>(7HARI)  |            | NADIA NUFIHAYATI                 | altea             | Garuda<br>Indonesia  | Domestic       | 6F23HN    | CAECILIA                  | 2024-01-<br>16<br>12:03:10 | 2024-01-18<br>13:55:00 |           |        | Rp 3,148,500  | Booked | Not<br>Reconciled |
| AL.24011604287                        | 1 KETAPANG<br>WISATA                      | TITANIUM             |            | DIAN RESTIYANI<br>SUHARLAN       | amadeus           | Garuda<br>Indonesia  | International  | 6EYWVW    | KHOIRUL NASIHIN           | 2024-01-<br>16<br>11:56:19 | 2024-01-18<br>11:54:00 |           |        | Rp 8,099,598  | Booked | Not<br>Reconciled |
| ☐ AL.24011604287<br>https://backend.c | 0 TRIPA CAKRA<br>orbisway.com/w           | SILVER<br>eb#menu_id | =335       | IDA FARIDA                       | altea             | Garuda<br>Indonesia  | Domestic       | 6EX2SF    | IDA FARIDA                | 2024-01-<br>16             | 2024-01-18<br>13:39:00 |           |        | Rp 4,856,344  | Booked | Not<br>Reconciled |

## Setelah Membuka Menu BACK END

### Pilih RESERVATIONS

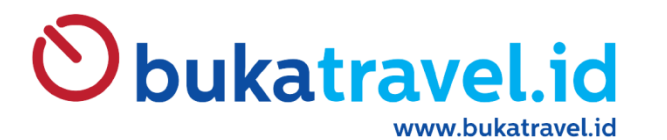

| F | eservation Air  | line                                 |                     |          |                                  |                     |                       |             | Y All X Search                                                                         |                          |                                 |           |                |                |        | Q                  |
|---|-----------------|--------------------------------------|---------------------|----------|----------------------------------|---------------------|-----------------------|-------------|----------------------------------------------------------------------------------------|--------------------------|---------------------------------|-----------|----------------|----------------|--------|--------------------|
|   |                 |                                      |                     |          |                                  |                     |                       |             | ▼ Filters • ≡ Group By • ★ Favo                                                        | 1-80/2825 <              |                                 |           |                |                |        |                    |
| D | Order Number    | Agent                                | Agent<br>Type       | Customer | Booker                           | List of<br>Provider | List of<br>Carriers   | Sector      | V All<br>Booked                                                                        | ooking<br>ate            | Price<br>Guarantee<br>Timelimit | Issued by | Issued<br>Date | Grand<br>Total | State  | Reconcile<br>State |
| C | AL.240116062879 | TRAGUNA<br>TOUR                      | PLATINUM<br>(7HARI) |          | ISMA<br>CHAMIDATUZZAKIYAH        | lionairapi          | Batik Air             | Domestic    | Action Needed<br>Adjustment<br>Adult                                                   | 124-01-                  | : 024-01-16<br>13:33:00         |           |                | Rp 1,852,080   | Booked | Not<br>Reconciled  |
| ) | AL.240116062878 | BT TRAINEE                           | PLATINUM<br>(7HARI) |          | REGINA TRAINER                   | pelita_api          | Pelita Air<br>Service | Domestic    | After Sales<br>Agent<br>Agent NTA Amount<br>Agent Type                                 | 4-01-                    | : 024-01-17<br>3:37:00          |           |                | Rp 860,100     | Booked | Not<br>Reconciled  |
|   | AL.240116082877 | TRAGUNA<br>TOUR                      | PLATINUM<br>(7HARI) |          | ABDULLAH<br>AFIFFUDDIN SUHAELI   | rodextrip_airline   | Indonesia<br>AirAsia  | Internation | Amval Date<br>Attachments<br>Booked Date<br>Booked by                                  | 4-01-<br>23:42           | : 024-01-16<br>5:23:59          |           |                | Rp 4,244,200   | Booked | Not<br>Reconciled  |
|   | AL.240116052876 | WORLD<br>HOLIDAY<br>TOUR &<br>TRAVEL | TITANIUM            |          | ANDREAS PRAYOGO                  | rodextrip_airline   | AirAsia Berhad        | Internation | Booker<br>Booking Date<br>Cancel Date<br>Cancel by<br>Child                            | ¥-01-<br>52:04           | : 024-01-16<br>14:52:27         |           |                | Rp 18,637,275  | Booked | Not<br>Reconciled  |
| כ | AL.240116052875 | TUNAS<br>ANUGRAH<br>BERJAYA          | PLATINUM<br>(7HARI) |          | МІКО МІКО                        | lionairapi          | Batik Air             | Domestic    | Contact Email<br>Contact Name<br>Contact Person<br>Contact Person for Urgent Situation | ¥-01-<br>▼ 15:03         | : 024-01-16<br>4:43:00          |           |                | Rp 6,449,700   | Booked | Not<br>Reconciled  |
|   | AL.240116052874 | TRAVELLA<br>WISATA                   | PLATINUM<br>(7HARI) |          | ANDRIAJI GUMILAR<br>LAKSANAPUTRA | lionairapi          | Super Jet Air         | Domestic    | Action Needed  Is true                                                                 | )<br>3<br>2:41:26        | 2024-01-16<br>16:40:00          |           |                | Rp 1,050,300   | Booked | Not<br>Reconciled  |
|   | AL.240116052873 | KETAPANG<br>WISATA                   | TITANIUM            |          | SULAEMAN SULAEMAN                | rodextrip_airline   | Indonesia<br>AirAsia  | Domestic    | Apply O Add a condition                                                                | )24-01-<br>3<br>12:06:23 | 2024-01-18<br>14:08:49          |           |                | Rp 1,525,500   | Booked | Not<br>Reconciled  |
| C | AL.240116052872 | LIA WISATA /                         | PLATINUM            |          | NADIA NURHAYATI                  | altea               | Garuda                | Domestic    | 6F23HN CAECILIA                                                                        | 2024-01-                 | 2024-01-16                      |           |                | Rp 3,148,500   | Booked | Not                |

### Pilih FILTERS "ISSUED"

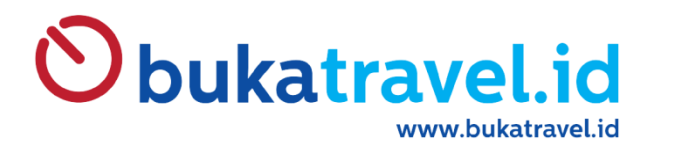

| R   | eservation Air  | line                                    |                     |          |                                  |                     |                      |               | All X Se           | arch                      |                            |                                 |           |                |                |        | Q                  |
|-----|-----------------|-----------------------------------------|---------------------|----------|----------------------------------|---------------------|----------------------|---------------|--------------------|---------------------------|----------------------------|---------------------------------|-----------|----------------|----------------|--------|--------------------|
|     |                 |                                         |                     |          |                                  |                     | )                    | Action +      | <b>Y</b> Filters • | ≡ Group By • ★ Fav        | vorites +                  |                                 |           |                |                | 1-80/2 | 823 🔇 🔪            |
|     | Order Number    | Agent                                   | Agent<br>Type       | Customer | Booker                           | List of<br>Provider | List of<br>Carriers  | Sector        | PNR                | Updated by                | Booking<br>Date            | Price<br>Guarantee<br>Timelimit | Issued by | Issued<br>Date | Grand<br>Total | State  | Reconcile<br>State |
|     | AL 240116062877 | TRAGUNA<br>TOUR                         | PLATINUM<br>(7HARI) |          | ABDULLAH<br>AFIFFUDDIN SUHAELI   | rodextrip_airline   | Indonesia<br>AirAsia | International | A91Q3A             | ISMA<br>CHAMIDATUZZAKIYAH | 2024-01-<br>16<br>13:23:42 | 2024-01-16<br>15:23:59          |           |                | Rp 4,244,200   | Booked | Not<br>Reconciled  |
| te. | AL.240116052876 | WORLD<br>HOLIDAY<br>TOUR &<br>TRAVEL    | TITANIUM            |          | ANDREAS PRAYOGO                  | rodextrip_airline   | AirAsia Berhad       | International | FDGH6R             | LIAUW PATRICIA            | 2024-01-<br>16<br>12:52:04 | 2024-01-16<br>14:52:27          |           |                | Rp 18,637,275  | Booked | Not<br>Reconciled  |
| ł.  | AL.240116052875 | TUNAS<br>ANUGRAH<br>BERJAYA             | PLATINUM<br>(7HARI) |          | MIKO MIKO                        | lionairapi          | Batik Air            | Domestic      | KAFJSN             | MIKO                      | 2024-01-<br>16<br>12:45:03 | 2024-01-16<br>14:43:00          |           |                | Rp 6,449,700   | Booked | Not<br>Reconciled  |
| 2   | AL.240118052874 | TRAVELLA<br>WISATA                      | PLATINUM<br>(7HARI) |          | ANDRIAJI GUMILAR<br>LAKSANAPUTRA | lionairapi          | Super Jet Air        | Domestic      | KCOECA             | Cut Anita                 | 2024-01-<br>16<br>12:41:26 | 2024-01-16<br>16:40:00          |           |                | Rp 1,050,300   | Booked | Not<br>Reconciled  |
|     | AL.240116052873 | KETAPANG<br>WISATA                      | TITANIUM            |          | SULAEMAN SULAEMAN                | rodextrip_airline   | Indonesia<br>AirAsia | Domestic      | N2ZY7Y             | KHOIRUL NASIHIN           | 2024-01-<br>16<br>12:06:23 | 2024-01-16<br>14:06:49          |           |                | Rp 1,525,500   | Booked | Not<br>Reconciled  |
| 0   | AL.240118052872 | LIA WISATA /<br>PT MITRA<br>USAHA MULIA | PLATINUM<br>(7HARI) |          | NADIA NURHAYATI                  | altea               | Garuda<br>Indonesia  | Domestic      | 6F23HN             | CAECILIA                  | 2024-01-<br>16<br>12:03:10 | 2024-01-16<br>13:55:00          |           |                | Rp 3,148,500   | Booked | Not<br>Reconciled  |
| ę.  | AL.240118042871 | KETAPANG<br>WISATA                      | TITANIUM            |          | DIAN RESTIYANI<br>SUHARLAN       | amadeus             | Garuda<br>Indonesia  | International | 6EYWVW             | KHOIRUL NASIHIN           | 2024-01-<br>10<br>11:56:19 | 2024-01-18<br>11:54:00          |           |                | Rp 8,099,598   | Booked | Not<br>Reconciled  |
| 8   | AL.240116042870 | TRIPA CAKRA                             | SILVER              |          | IDA FARIDA                       | altea               | Garuda               | Domestic      | 6EX2SF             | IDA FARIDA                | 2024-01-                   | 2024-01-16                      |           |                | Rp 4,856,344   | Booked | Not                |

## Pilih "THICK / CENTANG All"

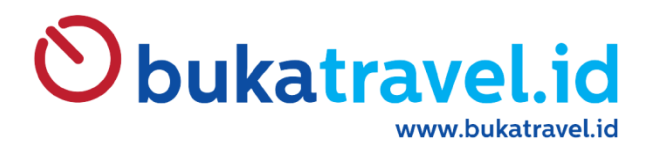

| Î  | Reservation Ai  | rline                                   |                     |          |                                  |                     |                      |                  | All X Se           | arch                      |                            |                                 |           |                |                  |           | Q                  |  |
|----|-----------------|-----------------------------------------|---------------------|----------|----------------------------------|---------------------|----------------------|------------------|--------------------|---------------------------|----------------------------|---------------------------------|-----------|----------------|------------------|-----------|--------------------|--|
|    |                 |                                         |                     |          |                                  |                     | 1                    | Action -         | <b>T</b> Filters • | ≡ Group By - ★ Fav        | oup By - 🖈 Favorites -     |                                 |           |                |                  | 1-80/2823 |                    |  |
| 4  | Order Number    | Agent                                   | Agent<br>Type       | Customer | Booker                           | List of<br>Provider | List of<br>Carriers  | Export<br>Delete |                    | Ur dated by               | Booking<br>Date            | Price<br>Guarantee<br>Timelimit | Issued by | Issued<br>Date | Grand<br>Total S | State     | Reconcile<br>State |  |
|    | AL.240116062877 | TRAGUNA<br>TOUR                         | PLATINUM<br>(7HARI) |          | ABDULLAH<br>AFIFFUDDIN SUHAELI   | rodextrip_airline   | Indonesia<br>AirAsia | internationar    | AUTQOA             | ISMA<br>CHAMIDATUZZAKIYAH | 2024-01-<br>16<br>13:23:42 | 2024-01-16<br>15:23:59          |           |                | Rp 4,244,200 B   | Booked    | Not<br>Reconciled  |  |
| 8  | AL.240116052876 | WORLD<br>HOLIDAY<br>TOUR &<br>TRAVEL    | TITANIUM            |          | ANDREAS PRAYOGO                  | rodextrip_airline   | AirAsia Berhad       | International    | FDGH6R             | LIAUW PATRICIA            | 2024-01+<br>10<br>12:52:04 | 2024-01-16<br>14:52:27          |           |                | Rp 18,637,275 B  | looked    | Not<br>Reconciled  |  |
| N. | AL.240116052875 | TUNAS<br>ANUGRAH<br>BERJAYA             | PLATINUM<br>(7HARI) |          | МІКО МІКО                        | lionairapi          | Batik Air            | Domestic         | KAFJSN             | MIKO                      | 2024-01-<br>16<br>12:45:03 | 2024-01-16<br>14:43:00          |           |                | Rp 6,449,700 B   | Booked    | Not<br>Reconciled  |  |
|    | AL.240116052874 | TRAVELLA<br>WISATA                      | PLATINUM<br>(7HARI) |          | ANDRIAJI GUMILAR<br>LAKSANAPUTRA | lionairapi          | Super Jet Air        | Domestic         | KCOECA             | Cut Anita                 | 2024-01-<br>16<br>12:41:26 | 2024-01-16<br>16:40:00          |           |                | Rp 1,050,300 B   | Booked    | Not<br>Reconciled  |  |
| *  | AL.240116052873 | KETAPANG<br>WISATA                      | TITANIUM            |          | SULAEMAN SULAEMAN                | rodextrip_airline   | Indonesia<br>AirAsia | Domestic         | N2ZY7Y             | KHOIRUL NASIHIN           | 2024-01-<br>16<br>12:06:23 | 2024-01-16<br>14:06:49          |           |                | Rp 1,525,500 B   | Booked    | Not<br>Reconciled  |  |
| ł  | AL.240116052872 | LIA WISATA /<br>PT MITRA<br>USAHA MULIA | PLATINUM<br>(7HARI) |          | NADIA NURHAYATI                  | altea               | Garuda<br>Indonesia  | Domestic         | 6F23HN             | CAECILIA                  | 2024-01-<br>16<br>12:03:10 | 2024-01-16<br>13:55:00          |           |                | Rp 3,148,500 B   | looked    | Not<br>Reconciled  |  |
|    | AL.240116042871 | KETAPANG<br>WISATA                      | TITANIUM            |          | DIAN RESTIYANI<br>SUHARLAN       | amadeus             | Garuda<br>Indonesia  | International    | 6EYWVW             | KHOIRUL NASIHIN           | 2024-01-<br>16<br>11:56:19 | 2024-01-18<br>11:54:00          |           |                | Rp 8,099,598 B   | Booked    | Not<br>Reconciled  |  |
| 4  | AL.240116042870 | TRIPA CAKRA                             | SILVER              |          | IDA FARIDA                       | altea               | Garuda               | Domestic         | 6EX2SF             | IDA FARIDA                | 2024-01-                   | 2024-01-16                      |           |                | Rp 4,856,344 B   | Booked    | Not                |  |

## Pilih "export"

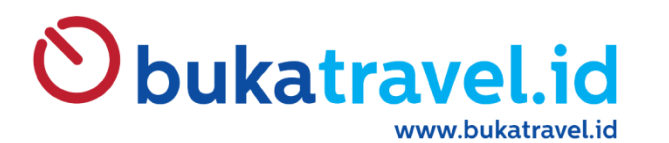

|     | Reservat        | ions                                    | Airline Train       | Hotel Tour Bills and Top Up Activity Visa Event Insurance Issu                    | ued Offline Rep      | ports                                                           |                |                      | 🖠 Syta 🔹           |
|-----|-----------------|-----------------------------------------|---------------------|-----------------------------------------------------------------------------------|----------------------|-----------------------------------------------------------------|----------------|----------------------|--------------------|
| 1   | Reservation Air | tine                                    |                     | Export Data                                                                       |                      |                                                                 |                |                      | Q                  |
|     |                 |                                         |                     | What do you want to do?<br>Use data in a spreadsheet (export all data)            | Export F<br>Excel    | Format:                                                         |                | 1-80/2               | 823 🔇 🔪            |
| +   | Order Number    | Agent                                   | Agent<br>Type       | O Update data (import-compatible export) Available fields                         | Ocsv                 | Fields to export Save fields I s                                | Issued<br>Date | Grand<br>Total State | Reconcile<br>State |
| 1   | AL:240116062877 | TRAQUNA<br>TOUR                         | platinum<br>(7hari) | Display Name  ID Order Number Action Needed                                       |                      | Saved exports Delete Order Number FIX REPORT FIX REPORT 2       |                | Rp 4,244,200 Booked  | Not<br>Reconciled  |
| 2   | AL.240116052876 | WORLD<br>HOLIDAY<br>TOUR &<br>TRAVEL    | TITANIUM            | <ul> <li>Adjustment</li> <li>Adult</li> <li>After Sales</li> <li>Agent</li> </ul> | Add                  | Bookar<br>Booking Date<br>Customer<br>Grand Total               |                | Rp 18,637,275 Booked | Not<br>Reconciled  |
| H.  | AL.240118052875 | TUNAS<br>ANUGRAH<br>BERJAYA             | PLATINUM<br>(7HARI) | Agent NTA Amount Agent Type Arrival Date Attachment Count                         | Remove<br>Remove All | Issued by<br>List of Carriers<br>List of Provider<br>PNR        |                | Rp 6,449,700 Booked  | Not<br>Reconciled  |
| ×   | AL240116052874  | TRAVELLA<br>WISATA                      | PLATINUM<br>(7HARI) | Attachments     Booked Date     Booked by                                         | Move Up<br>Move Down | Price Guarantee Timelimit<br>Reconcile State<br>Sector<br>State |                | Rp 1,050,300 Booked  | Not<br>Reconciled  |
| Z   | AL.240116052873 | KETAPANG<br>WISATA                      | TITANIUM            | Booker     Booking Date     Cancel Date                                           |                      | Updated by                                                      |                | Rp 1,525,500 Booked  | Not<br>Reconciled  |
|     | AL.240116052872 | LIA WISATA /<br>PT MITRA<br>USAHA MULIA | PLATINUM<br>(7HARI) | Cancel by<br>Child<br>Contact Email<br>Contact Name                               |                      |                                                                 |                | Rp 3,148,500 Booked  | Not<br>Reconciled  |
| it. | AL.240116042871 | KETAPANG<br>WISATA                      | TITANIUM            | Export To File Close                                                              |                      |                                                                 |                | Rp 8,099,598 Booked  | Not<br>Reconciled  |
| 14  | AL.240116042870 | TRIPA CAKRA                             | SILVER              |                                                                                   |                      |                                                                 |                | Rp 4,856,344 Booked  | Not                |

Tampil menu export lalu pada bagian fields to export pilih "FIX REPORT 2"

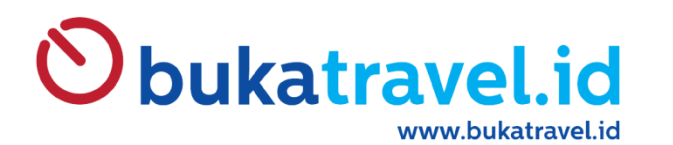

| -  | Reservat        | ions                                    | Airline Train       | Hotel Tour Bills and Top Up Activity Visa Event Insurance                         | a Issued Offline Ri  | eports.                                                                                                    | -                |                |                      | 💄 Syfa 👻          |
|----|-----------------|-----------------------------------------|---------------------|-----------------------------------------------------------------------------------|----------------------|----------------------------------------------------------------------------------------------------|------------------|----------------|----------------------|-------------------|
| 3  | Reservation Air | line                                    |                     | Export Data                                                                       |                      |                                                                                                    | ×                |                |                      | Q                 |
|    |                 |                                         |                     | What do you want to do?<br>Use data in a spreadsheet (export all data)            | Export<br>Exce       | Format:                                                                                                    |                  |                | 1-80/2               | 823 < >           |
| *  | Order Number    | Agent                                   | Agent<br>Type (     | O Update data (import-compatible export)<br>Available fields                      | Ocsv                 | Fields to export                                                                                                    | Save fields list | Issued<br>Date | Grand<br>Total State | Reconcile State   |
|    | AL:240116062877 | TRAGUNA<br>TOUR                         | Platinum<br>(7HARI) | Display Name<br>ID<br>Order Number<br>Action Needed                               |                      | Seved exports: FIX REPORT 2<br>List of Carriers<br>Agent Type/Display Name<br>Agent/Display Name                          | ✓ Delete         |                | Rp 4,244,200 Booked  | Not<br>Reconciled |
| S. | AL.240116052876 | WORLD<br>HOLIDAY<br>TOUR &<br>TRAVEL    | TITANIUM            | <ul> <li>Adjustment</li> <li>Aduit</li> <li>After Sales</li> <li>Agent</li> </ul> | Add                  | Issued Date<br>Agent/Email<br>List of Provider<br>Adult<br>Child                                                          | - 1              |                | Rp 18,637,275 Booked | Not<br>Reconciled |
| t  | AL.240116052875 | TUNAS<br>ANUGRAH<br>BERJAYA             | PLATINUM<br>(7HARI) | Agent NTA Amount Agent Type Arrival Date Attachment Count                         | Remove<br>Remove All | Infant<br>Infant<br>State<br>Passenger/Title<br>Provider Booking/Ticket Number/First Name                                 | - 1              |                | Rp 6,449,700 Booked  | Not<br>Reconciled |
| ×  | AL.240116052874 | TRAVELLA<br>WISATA                      | PLATINUM<br>(7HARI) | <ul> <li>Attachments</li> <li>Booked Date</li> <li>Booked by</li> </ul>           | Move Up<br>Move Down | Provider Booking/Ticket Number/Last Name<br>PNR<br>Provider Booking/Ticket Number/Ticket Number<br>Segments/Flight Number | - 1              |                | Rp 1,050,300 Bookad  | Not<br>Reconciled |
| Ð  | AL.240116052873 | KETAPANG<br>WISATA                      | TITANIUM            | Booker     Booking Date     Cancel Date     Cancel ha                             |                      | Segments/Origin/Display Name<br>Segments/Destination/Display Name<br>Segments/Cabin Class<br>Segments/Departure Date      |                  |                | Rp 1,525,500 Booked  | Not<br>Reconciled |
| 19 | AL.240116052872 | LIA WISATA /<br>PT MITRA<br>USAHA MULIA | PLATINUM<br>(7HARI) | Child<br>Contact Email<br>Contact Name                                            |                      | Segments/Arrival Date<br>Currency/Display Name<br>Agent NTA Amount<br>HO Commission                                       | •                |                | Rp 3,148,500 Booked  | Not<br>Reconciled |
| ł  | AL.240116042871 | KETAPANG<br>WISATA                      | TITANIUM            | Export To File Close                                                              |                      | 1927 - 1982,2889 - 197                                                                                                    |                  |                | Rp 8,099,598 Booked  | Nat<br>Reconciled |
| a. | AL.240116042870 | TRIPA CAKRA                             | SILVER              |                                                                                   |                      |                                                                                                    |                  |                | Rp 4,856,344 Booked  | Not               |

Lalu custom sesuai kebutuhan dengan menggunakan "add" dan "remove" dan export to file

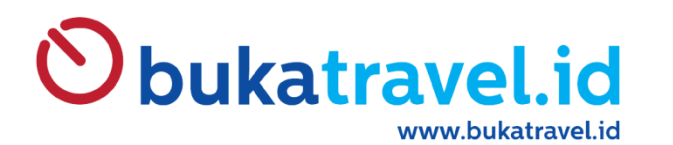

| -  | Reservat        | ions                                    | Airline Train       | Hotel Tour Bills and Top Up Activity Visa Event Insurance                         | a Issued Offline Ri  | eports.                                                                                                    | -                |                |                      | 💄 Syfa 👻          |
|----|-----------------|-----------------------------------------|---------------------|-----------------------------------------------------------------------------------|----------------------|----------------------------------------------------------------------------------------------------|------------------|----------------|----------------------|-------------------|
| 3  | Reservation Air | line                                    |                     | Export Data                                                                       |                      |                                                                                                    | ×                |                |                      | Q                 |
|    |                 |                                         |                     | What do you want to do?<br>Use data in a spreadsheet (export all data)            | Export<br>Exce       | Format:                                                                                                    |                  |                | 1-80/2               | 823 < >           |
| *  | Order Number    | Agent                                   | Agent<br>Type (     | O Update data (import-compatible export)<br>Available fields                      | Ocsv                 | Fields to export                                                                                                    | Save fields list | Issued<br>Date | Grand<br>Total State | Reconcile State   |
|    | AL:240116062877 | TRAGUNA<br>TOUR                         | Platinum<br>(7HARI) | Display Name<br>ID<br>Order Number<br>Action Needed                               |                      | Seved exports: FIX REPORT 2<br>List of Carriers<br>Agent Type/Display Name<br>Agent/Display Name                          | ✓ Delete         |                | Rp 4,244,200 Booked  | Not<br>Reconciled |
| S. | AL.240116052876 | WORLD<br>HOLIDAY<br>TOUR &<br>TRAVEL    | TITANIUM            | <ul> <li>Adjustment</li> <li>Aduit</li> <li>After Sales</li> <li>Agent</li> </ul> | Add                  | Issued Date<br>Agent/Email<br>List of Provider<br>Adult<br>Child                                                          | - 1              |                | Rp 18,637,275 Booked | Not<br>Reconciled |
| t  | AL.240116052875 | TUNAS<br>ANUGRAH<br>BERJAYA             | PLATINUM<br>(7HARI) | Agent NTA Amount Agent Type Arrival Date Attachment Count                         | Remove<br>Remove All | Infant<br>Infant<br>State<br>Passenger/Title<br>Provider Booking/Ticket Number/First Name                                 | - 1              |                | Rp 6,449,700 Booked  | Not<br>Reconciled |
| ×  | AL.240116052874 | TRAVELLA<br>WISATA                      | PLATINUM<br>(7HARI) | <ul> <li>Attachments</li> <li>Booked Date</li> <li>Booked by</li> </ul>           | Move Up<br>Move Down | Provider Booking/Ticket Number/Last Name<br>PNR<br>Provider Booking/Ticket Number/Ticket Number<br>Segments/Flight Number | - 1              |                | Rp 1,050,300 Bookad  | Not<br>Reconciled |
| Ð  | AL.240116052873 | KETAPANG<br>WISATA                      | TITANIUM            | Booker     Booking Date     Cancel Date     Cancel ha                             |                      | Segments/Origin/Display Name<br>Segments/Destination/Display Name<br>Segments/Cabin Class<br>Segments/Departure Date      |                  |                | Rp 1,525,500 Booked  | Not<br>Reconciled |
| 19 | AL.240116052872 | LIA WISATA /<br>PT MITRA<br>USAHA MULIA | PLATINUM<br>(7HARI) | Child<br>Contact Email<br>Contact Name                                            |                      | Segments/Arrival Date<br>Currency/Display Name<br>Agent NTA Amount<br>HO Commission                                       | •                |                | Rp 3,148,500 Booked  | Not<br>Reconciled |
| ł  | AL.240116042871 | KETAPANG<br>WISATA                      | TITANIUM            | Export To File Close                                                              |                      | 1927 - 1982,2889 - 197                                                                                                    |                  |                | Rp 8,099,598 Booked  | Nat<br>Reconciled |
| a. | AL.240116042870 | TRIPA CAKRA                             | SILVER              |                                                                                   |                      |                                                                                                    |                  |                | Rp 4,856,344 Booked  | Not               |

Lalu custom sesuai kebutuhan dengan menggunakan "add" dan "remove" dan export to file

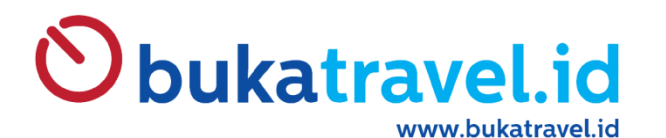

|                   | A                                                     | В                   |                             | С                           |                          | D                   |                     | E                                                        | F                                                   | G                   | Н                                |                 | J                        | K               | L                     | М                                             |                  |                                | N                                      | 0                |
|-------------------|-------------------------------------------------------|---------------------|-----------------------------|-----------------------------|--------------------------|---------------------|---------------------|----------------------------------------------------------|-----------------------------------------------------|---------------------|----------------------------------|-----------------|--------------------------|-----------------|-----------------------|-----------------------------------------------|------------------|--------------------------------|----------------------------------------|------------------|
| E                 | ternal ID                                             | List of<br>Carrier  | f<br>Typ<br>ay              | Agent<br>be/Displ<br>v Name | Ager<br>N                | nt/Display<br>Name  | lse                 | sued Date                                                | Agent/Email                                         | List of<br>Provider | Adult                            | Child           | Infant                   | State           | Passenger<br>/Title   | Provider<br>Booking/Tic<br>Number/Fir<br>Name | r<br>:ket<br>rst | Pro<br>Bookin<br>Num<br>N      | ovider<br>ng/Ticket<br>ber/Last<br>ame | PNR              |
| re<br>airi<br>b0  | exporttt<br>eservation_<br>ine_240_a<br>79350         | Garuda<br>Indonesia | PLA<br>(7H                  | ATINUM<br>(ARI)             | BT TRAINEE               |                     | 2023-               | 10-25 07:41:49                                           | 49 info@twc.co.id altea                             |                     | 1                                | 0               | C                        | ) Issued Mrs. ( |                       | CLARISSA                                      |                  | EIFFELYN PUTRI                 |                                        | 6F7KQM           |
| re<br>airl<br>2fc | exporttt<br>eservation_<br>ine_237_b<br>Id6f3         | Garuda<br>Indonesia | PLA<br>(7H                  | TINUM<br>ARI) BT TRAI       |                          | AINEE               | 2023-10-24 06:48:3  |                                                          | info@twc.co.id                                      | altea               | 1                                | 0               | C                        | ) Issued        | Mr.                   | CLARISSA                                      |                  | PUTRI T                        | RANI                                   | 698R96           |
| =                 |                                                       |                     |                             |                             |                          |                     |                     |                                                          |                                                     |                     |                                  |                 |                          |                 |                       |                                               |                  | _                              |                                        | _                |
|                   | _                                                     | Р                   |                             | Q                           |                          |                     | R                   |                                                          | S                                                   |                     |                                  | Т               |                          |                 | U                     |                                               | V                |                                |                                        | W                |
|                   | Provider<br>Booking/Ticket<br>Number/Ticket<br>Number |                     | et<br>et                    | Segme<br>s/Flig<br>Numb     | ent<br>ht<br>er          | Segmen              | ts/Origi<br>Name    | /Origin/Display Segments/Destination/<br>lame splay Name |                                                     |                     | Seg<br>bi                        | ments<br>n Clas | s/Ca<br>s                | Segme           | ents/Depart<br>e Date | Departur Segments/<br>te Date                 |                  | gments/Arrival Curr<br>Date ay |                                        | cy/Displ<br>lame |
|                   | 1262669601667                                         |                     |                             | 304 Jakarta - S<br>(CGK)    |                          |                     | Soekarn             | o Hatta Inti S<br>Ir                                     | surabaya - Juanda<br>Iternational Airpor            | t (SUB)             | Y                                |                 | 2                        | 2024-01         | -10 06:50:0           | 0 2024-01-                                    | 10 08            | :25:00                         | IDR                                    |                  |
|                   | 12626695                                              | 593708              |                             | 164                         | 164 Jakarta - S<br>(CGK) |                     | Soekarno Hatta Inti |                                                          | Padang - Minangkabau<br>International Airport (PDG) |                     | Y                                |                 | :                        | 2024-02         | -27 16:10:0           | 0 2024-02-                                    | 27 18            | :00:00                         | IDR                                    |                  |
|                   |                                                       |                     |                             |                             | Dedena                   |                     | Missaakabau         |                                                          | Jakarta - Saakaraa Katta Inti                       |                     | 1                                |                 |                          |                 |                       |                                               |                  |                                |                                        |                  |
|                   | Х                                                     |                     |                             | Υ                           | 2                        | Z                   | АА                  | AB                                                       | AC                                                  | AD                  |                                  | AE              |                          | AF              |                       | AG                                            |                  | A                              | Н                                      | AI               |
|                   | Agent NTA<br>Amount Co                                |                     | HO<br>Commission<br>HO<br>F |                             | NTA<br>Amount            | Total<br>Commission | Grand<br>Total      | P<br>Typ<br>Y                                            | Provider<br>Type/Displa<br>y Name                   |                     | Customer<br>Type/Display<br>Name |                 | Customer/Display<br>Name |                 | Order N               | umber                                         | Directio<br>n    |                                |                                        |                  |
|                   | 1569786                                               |                     |                             | 1774                        | 7                        |                     |                     | 1552039                                                  | 46681                                               | 159872              | 20 Airline                       |                 | FP                       | 0               | BT TR                 | AINEE FPO                                     | E FPO AL         |                                | 2507240                                | One Way          |
|                   | 3                                                     | 3667526             |                             | 4150                        | 2                        |                     |                     | 3626024                                                  | 112801                                              | 373882              | 25 Airli                         | ine             | FP                       | 0               | BT TR                 | AINEE FPO                                     | ۵                | AL.23102                       | 2406237                                | Return           |
|                   |                                                       |                     |                             |                             |                          |                     |                     |                                                          |                                                     |                     |                                  |                 |                          |                 |                       |                                               |                  |                                |                                        |                  |

Tampilan Excel akan Memanjang dari kolom A s.d Al

Untuk Check harga perhatikan

AGENT NTA AMOUNT => Nilai pembayaran ke Bukatravel.id ( NTA Airlines + Service Fee + VAT 11% dari Service Fee )

GRAND TOTAL => Nilai / Harga On The Ticket

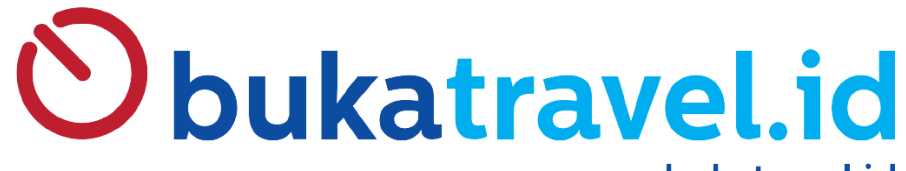

www.bukatravel.id

PERMINTAAN SUB USERNAME (Anak Username)

Mohon di email-kan ke <u>info@twc.co.id</u> Dengan menginformasikan :

Nama Travel : Nama PIC : No WA Aktif PIC : KTP

Catatan :

- Mohon Rahasian PIN TRANSAKSI dari masing-masing Akses
- Lakukan Penggantian Password secara Berkala

- Segera Infokan melalui email untuk menonaktifkan akses jika staff YBS sudah tidak bekerja lagi di Travel Anda

# **THANK YOU**